# TomTom In-Dash app Manuale utente

1.8

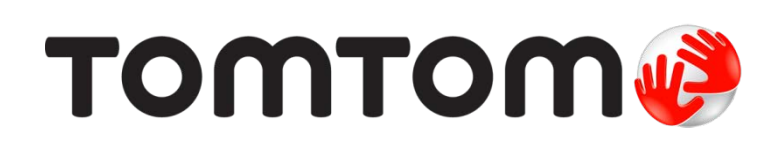

# Contenuto

| Benvenuto nella navigazione con TomTom In-Dash | 5 |
|------------------------------------------------|---|
|                                                |   |

| Parti subito                        | 6  |
|-------------------------------------|----|
| Avvio dell'app                      | 6  |
| Lingua                              | 7  |
| Download di una mappa               | 7  |
| Invio di informazioni a TomTom      | 8  |
| Informazioni sui servizi TomTom     | 8  |
| Aggiornamento di TomTom In-Dash app | 9  |
| Servizi di localizzazione           | 9  |
| Connessione all'auto                | 9  |
| Chiusura o esecuzione in background | 10 |
| Assistenza                          |    |

# Contenuti sullo schermo

| Visualizzazione mappa         |    |
|-------------------------------|----|
| Vista di navigazione          |    |
| Barra del percorso            |    |
| Distanze e barra del percorso |    |
| Menu rapido                   |    |
| Pulsanti di navigazione       |    |
| Altri pulsanti                |    |
| Controllo volume              | 20 |
| Utilizzo delle azioni         | 20 |
| Rotazione del dispositivo     | 21 |

11

22

27

# Traffico

| Info su TomTom Traffic                      |  |
|---------------------------------------------|--|
| Osservazione del traffico sulla mappa       |  |
| Osservazione del traffico lungo il percorso |  |
| Incidenti                                   |  |
| Avviso di avvicinamento a un ingorgo        |  |
| Indicatore di corsia avanzato               |  |
| Limiti di velocità in base all'ora          |  |

# Utilizzo della ricerca rapida

| Informazioni sulla ricerca                                      | 27 |
|-----------------------------------------------------------------|----|
| Pianificazione di un percorso per un PDI utilizzando la ricerca | 27 |
| Inserimento dei termini di ricerca                              | 29 |
| Utilizzo dei risultati della ricerca                            | 31 |
| Informazioni sui codici postali                                 | 32 |
| Informazioni sui mapcode                                        | 33 |
| Elenco delle icone per i tipi di PDI                            | 33 |

| Pianificazione di un percorso mediante ricerca rapida                      | 38 |
|----------------------------------------------------------------------------|----|
| Pianificazione di un percorso verso un indirizzo tramite la funzione Cerca | 38 |
| Pianificazione di un percorso verso un centro città                        | 40 |
| Pianificazione di un percorso per un PDI utilizzando la ricerca            | 42 |
| Pianificazione di un percorso mediante la mappa                            | 43 |
| Pianificazione di un percorso mediante Le mie posizioni                    | 45 |
| Pianificazione di un percorso verso un contatto utilizzando la ricerca     | 46 |
| Pianificazione di un percorso utilizzando un contatto                      | 48 |
| Pianificazione di un percorso verso una foto georeferenziata               | 49 |
| Pianificazione di un percorso tramite le coordinate                        | 49 |
| Pianificazione di un percorso tramite un mapcode                           | 51 |
| Ricerca di un percorso alternativo                                         | 52 |
| Pianificazione anticipata di un percorso                                   | 52 |
| Ricerca di un parcheggio                                                   | 54 |
| Ricerca di una stazione di servizio                                        | 56 |

# Modifica del percorso

59

| Menu Percorso corrente                                       | 59 |
|--------------------------------------------------------------|----|
| Ricerca di un percorso alternativo                           | 60 |
| Tipi di percorso                                             | 61 |
| Come evitare le caratteristiche di un percorso               | 61 |
| Aggiunta di una sosta al percorso dal menu Percorso corrente | 62 |
| Aggiunta di una sosta al percorso tramite la mappa           | 62 |
| Eliminazione di una sosta dal percorso                       | 63 |
| Modifica dell'ordine delle soste in un percorso              | 63 |
|                                                              |    |

### Tutor e autovelox

| Info su Autovelox                                      | 64 |
|--------------------------------------------------------|----|
| Guida in un'altra area o Paese                         | 64 |
| Avvisi tutor e autovelox                               | 64 |
| Modifica della modalità di segnalazione                | 66 |
| Segnalazione di un nuovo autovelox                     | 66 |
| Conferma o rimozione di un autovelox mobile            | 67 |
| Aggiornamento delle posizioni per autovelox e pericoli | 67 |
|                                                        |    |

| Zone di pericolo                                              |    |
|---------------------------------------------------------------|----|
| Informazioni su zone di pericolo e zone a rischio             | 68 |
| Avvisi per zone di pericolo e zone a rischio                  | 68 |
| Modifica della modalità di segnalazione                       | 69 |
| Segnalazione di una zona a rischio                            | 69 |
| Aggiornamento delle posizioni di zone di pericolo e a rischio | 71 |

# Le mie posizioni

| Info su Le mie posizioni                                      | 72  |
|---------------------------------------------------------------|-----|
| Impostazione della posizione della casa o del luogo di lavoro | 72  |
| Modifica della posizione della casa e del luogo di lavoro     | -72 |
|                                                               | ./3 |
| I tuoi contatti in Le mie posizioni                           | 73  |

72

64

| Aggiunta di una posizione all'elenco Le mie posizioni                 | 74 |
|-----------------------------------------------------------------------|----|
| Aggiungi una posizione a Le mie posizioni dalla mappa                 | 74 |
| Aggiunta di una posizione a Le mie posizioni tramite ricerca          | 74 |
| Aggiunta di una posizione a Le mie posizioni tramite contrassegno     | 75 |
| Eliminazione di una destinazione recente dall'elenco Le mie posizioni | 75 |
| Eliminazione di una posizione dall'elenco Le mie posizioni            | 75 |

# Impostazioni

76

| Aspetto                     | 76 |
|-----------------------------|----|
| Display                     | 76 |
| Barra del percorso          | 77 |
| Vista di navigazione        | 77 |
| Voci                        | 77 |
| Марре                       | 78 |
| Pianificazione dei percorsi | 79 |
| Suoni e avvisi              | 80 |
| Unità                       | 81 |
| Esegui in background        | 81 |
| Risparmio energetico        | 82 |
| Sistema                     | 82 |

# Assistenza

84

| Certificazione del prodotto                                                   | 85 |
|-------------------------------------------------------------------------------|----|
| Individuazione delle informazioni sulla certificazione del prodotto per l'app | 85 |
| Appendice                                                                     | 86 |
| Avvisi sul copyright                                                          | 88 |

# Benvenuto nella navigazione con TomTom In-Dash

In questo Manuale dell'utente verranno indicate tutte le informazioni essenziali relative al nuovo TomTom In-Dash app.

La nuova TomTom In-Dash app è un'app che può essere utilizzata come parte del sistema InControl Touch della tua auto. Collega il telefono con un cavo USB, quindi accedi a TomTom In-Dash app tramite il touchscreen integrato della tua auto.

Il capitolo Parti subito è un ottimo punto di partenza. Imparerai tutto sull'avvio e la configurazione dell'app e visualizzerai una rapida presentazione dei Servizi TomTom. Per aiutarti a evitare i ritardi dovuti al traffico e arrivare a destinazione più velocemente, puoi utilizzare i servizi TomTom anche sui percorsi che utilizzi ogni giorno.

Per informazioni sui contenuti dell'app, accedi a Contenuti dello schermo.

Per pianificare il tuo primo percorso, accedi a Pianificazione di un percorso.

**Suggerimento**: sono inoltre disponibili le Domande frequenti (FAQ) all'indirizzo <u>tomtom.com/support</u>. Seleziona il nome dell'app dall'elenco oppure inserisci un termine di ricerca.

Abbiamo redatto questa guida con l'intenzione di garantirti un'esperienza senza precedenti con il tuo nuovo TomTom In-Dash app!

# Parti subito

### Avvio dell'app

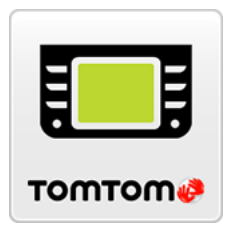

Tocca questo pulsante sul tuo dispositivo per avviare TomTom In-Dash app.

#### Primo avvio dell'app

Quando avvii TomTom In-Dash app per la prima volta, vengono visualizzate le seguenti schermate:

• Panoramica: queste schermate ti mostrano le principali funzioni dell'app.

**Nota**: disponibile solo quando lo smartphone non è collegato al sistema InControl Touch dell'auto.

- **Attiva i servizi di localizzazione**: ti viene chiesto se l'app può utilizzare la posizione corrente. Devi acconsentire alla richiesta affinché l'app possa localizzare la tua posizione sulla mappa.
- **Scarica una mappa**: ti viene chiesto quale mappa desideri installare. Seleziona la mappa da utilizzare. Puoi scaricare altre mappe in qualsiasi momento.

**Importante**: il download di una mappa può richiedere molto tempo dato che si tratta di un file di grandi dimensioni. Per evitare tariffe elevate per il traffico dati, ti consigliamo di eseguire il download di una mappa utilizzando una connessione Wi-Fi®. Devi scaricare almeno una mappa prima di poter utilizzare TomTom In-Dash app.

- Consenti l'accesso ai contatti: viene richiesto se desideri consentire l'accesso ai contatti. Puoi pianificare un percorso utilizzando un contatto dell'app Contatti dello smartphone, se il contatto dispone di un indirizzo completo.
- Informazioni personali: ti viene chiesto se desideri inviare le tue informazioni a TomTom. Se scegli di non inviare le tue informazioni, puoi comunque pianificare percorsi ma non puoi utilizzare i servizi TomTom. Seleziona Sì per inviare le tue informazioni.
- La <u>visualizzazione mappa</u>.

#### L'app è stata precedentemente avviata

Se hai avviato l'app in precedenza, puoi vedere la visualizzazione mappa.

Se l'app era in background, visualizzi l'ultima schermata che hai utilizzato.

#### Avvio dell'app utilizzando 3D Touch (iPhone 6S e versioni successive)

Tieni premuto il pulsante dell'app per aprire il menu 3D Touch. Il menu consente di selezionare i seguenti elementi:

- Vai a casa. Pianifica un percorso per raggiungere la posizione casa. Devi prima <u>impostare la</u> <u>posizione casa</u> per poter utilizzare questa funzione.
- **Vai al lavoro**. Pianifica un percorso per raggiungere la posizione luogo di lavoro. Devi prima <u>impostare la posizione luogo di lavoro</u> per poter utilizzare questa funzione.
- Le mie posizioni. Apri Le mie posizioni e scegli una posizione memorizzata.
- Cerca. Apri Cerca e <u>cerca</u> una posizione, un PDI o un contatto.
- Condividi In-Dash. Condividi un link a TomTom In-Dash app sull'App Store o sui social media.

#### Lingua

La lingua utilizzata per i pulsanti e i menu nel TomTom In-Dash app corrisponde a quella selezionata nelle impostazioni del telefono. Se la lingua selezionata non è supportata da TomTom In-Dash app verrà utilizzato l'inglese.

Se modifichi la lingua del telefono, la voce utilizzata per le indicazioni vocali e per altre istruzioni sul percorso nel TomTom In-Dash app potrebbe non essere compatibile con la nuova lingua. Ti verrà chiesto di scaricare una voce compatibile.

**Importante**: il download di una voce può richiedere molto tempo dato che si tratta di un file di grandi dimensioni. Per evitare tariffe elevate per il traffico dati, ti consigliamo di eseguire il download di una voce utilizzando una connessione Wi-Fi.

#### Download di una mappa

**Nota**: non è possibile scaricare o aggiornare una mappa quando il dispositivo è connesso al sistema InControl Touch dell'auto.

Quando avvii TomTom In-Dash app per la prima volta devi scaricare una mappa. Scegli una mappa dall'elenco di mappe visualizzato per la tua posizione corrente. Puoi selezionare **Tutte le mappe** per visualizzare un elenco di tutte le mappe disponibili.

Select a map, then select **Download** to download the map. The map is stored on your phone in the internal memory.

**Tip**: Some maps are very large. If you don't have much space on your device, choose a map that covers only the area you need.

**Important**: A map is a large file that can take a long time to download. To prevent high data charges we advise you to download a map using a Wi-Fi connection. Once downloading has started, you must download the complete map before you can use the TomTom In-Dash app.

You can pause a map download at any time. If Wi-Fi connection is lost, the download automatically pauses to prevent high data charges. You must keep the TomTom In-Dash app open while paused or you will lose the part of the map you have already downloaded. You can use other apps while paused.

If Wi-Fi connection is lost, you can choose to continue downloading using your mobile network connection.

Quando il download è completato, seleziona OK per avviare TomTom In-Dash app.

### Aggiornamenti mappe

Se una mappa è disponibile, la schermata **Aggiornamento mappe** viene mostrata all'avvio del TomTom In-Dash app. Vengono visualizzate le seguenti opzioni:

- Seleziona Aggiornamento per scaricare l'aggiornamento.
- Seleziona Non adesso per essere informato in merito all'aggiornamento della mappa corrente al successivo avvio dell'app.
- Seleziona Ignora aggiornamento per continuare a utilizzare la vecchia mappa. Puoi scegliere di scaricare la versione successiva della mappa quando questa è disponibile.

# Invio di informazioni a TomTom

Quando avvii TomTom In-Dash app per la prima volta, ti viene chiesta l'autorizzazione a inviare la tua posizione a TomTom e le informazioni relative al tuo utilizzo dell'app. Utilizziamo la tua posizione per fornire i Servizi TomTom vicino a te e lungo il percorso. Riceviamo informazioni sul modo in cui utilizzi l'app in modo da migliorarla costantemente.

Per saperne di più su come utilizziamo le tue informazioni e scegliere quali informazioni condividere, accedi a **Sistema** nel menu Impostazioni, quindi seleziona **Invia informazioni** e **Ulteriori informazioni**.

Visita il sito tomtom.com/privacy per ulteriori informazioni sull'utilizzo delle informazioni personali.

**Note**: If you choose not to send location information to us, you will no longer receive our services. This is because services need to send the location of your device to TomTom in order to receive the information related to where you are.

# Informazioni sui servizi TomTom

TomTom In-Dash app offre i seguenti servizi TomTom:

Traffic e Autovelox - Visualizza in tempo reale informazioni sul traffico e gli autovelox o le zone di pericolo sul percorso. Per aiutarti a evitare i ritardi dovuti al traffico e arrivare a destinazione più velocemente, puoi utilizzare i servizi TomTom Traffic anche sui percorsi che utilizzi ogni giorno. Quando il dispositivo è connesso a Internet, TomTom In-Dash app è sempre connessa ai servizi TomTom Traffic e Autovelox - non devi effettuare alcuna operazione per attivare questi servizi.

**Important**: The Speed Cameras service isn't available in all countries. For example, in France, TomTom offers a Danger Zone service instead and in Switzerland, no speed camera services are permitted at all. In Germany, you are responsible for switching the Speed Cameras service on or off. The issue of the legality of using speed camera services in Germany and other EU countries is not unique. You therefore use this service at your own risk. TomTom accepts no liability arising from the use of this service.

**Importante:** per utilizzare i Servizi TomTom devi disporre di una connessione dati continua. L'operatore di rete mobile potrebbe addebitare una tariffa per l'utilizzo di una connessione dati wireless.

# Aggiornamento di TomTom In-Dash app

TomTom In-Dash app può essere aggiornata automaticamente oppure puoi verificare manualmente la presenza di un aggiornamento dall'App Store sul navigatore.

# Servizi di localizzazione

Questa app deve conoscere la posizione corrente affinché possa pianificare percorsi o fornire istruzioni sul percorso. Se non hai autorizzato l'app ad accedere alla tua posizione devi attivare i Servizi di localizzazione. Puoi trovare i Servizi di localizzazione nelle Impostazioni del navigatore, nel menu Privacy.

# **Connessione all'auto**

InControl Touch è il sistema di navigazione e multimediale integrato nell'auto. Quando colleghi il dispositivo al sistema InControl Touch, puoi controllare TomTom In-Dash app utilizzando il touchscreen dell'auto.

Per istruzioni più dettagliate su come connettersi all'auto, consulta il manuale del tuo sistema InControl Touch.

Il collegamento tra il dispositivo e il sistema avviene utilizzando un cavo USB.

Se desideri ricevere istruzioni di navigazione attraverso il sistema audio dell'auto, è necessario connettere il dispositivo all'auto con la *tecnologia wireless Bluetooth*®. Se scegli di non eseguire questa operazione, riceverai le istruzioni di navigazione solo dal dispositivo.

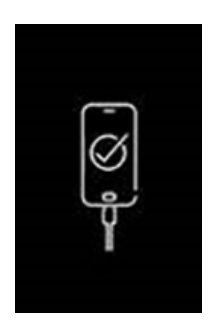

**Importante**: quando il dispositivo è connesso all'auto, lo schermo sarà nero con questo logo visualizzato su di esso.

#### Prima di connettersi

- 1. Assicurati che il segnale GPS sia disponibile, nel dispositivo o dall'automobile.
- 2. Una mappa deve essere scaricata sul dispositivo.
- 3. Sul dispositivo, devono essere accettate le Condizioni di TomTom In-Dash app.
- 4. Sul dispositivo devono essere accettate tutte le autorizzazioni necessarie e opzionali di iOS.

Se tenti di utilizzare TomTom In-Dash app e questa procedura non è stata completata, una finestra di dialogo viene visualizzata sul touchscreen della tua auto e che chiede di disconnettersi ed effettuare l'azione appropriata.

#### Collegamento con un cavo USB

- 1. Collega il dispositivo alla porta USB nell'auto con un cavo USB.
- 2. Sul dispositivo, assicurati che TomTom In-Dash app sia in esecuzione.
- 3. Ora è possibile utilizzare TomTom In-Dash app con il touchscreen dell'automobile.

#### **Connessione tramite Bluetooth**

- 1. Sul dispositivo, assicurati che il Bluetooth sia attivato.
- 2. Associa il dispositivo all'auto con il Bluetooth.

### Chiusura o esecuzione in background

Quando avvii TomTom In-Dash app dal touchscreen dell'auto, questa verrà automaticamente eseguita in background.

Puoi scegliere di continuare a eseguire TomTom In-Dash app <u>quando si trova in background</u> oppure puoi consentire al dispositivo di sospendere il funzionamento di TomTom In-Dash app in background quando viene avviata un'altra app.

Se l'app è in esecuzione in background e stai guidando su un percorso pianificato, continui a ricevere le istruzioni di guida vocali.

Se il funzionamento dell'app in background viene sospeso per un lungo periodo, alla fine il dispositivo chiude l'app.

Per chiudere manualmente TomTom In-Dash app, torna alla visualizzazione mappa o alla vista di navigazione e premi il pulsante Indietro del dispositivo. Seleziona **Chiudi** per chiudere l'app.

### Assistenza

Seleziona Assistenza nel Menu principale per visualizzare modi diversi di ricevere assistenza.

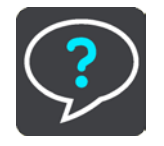

Visita la pagina tomtom.com/legal per ottenere informazioni sulla garanzia e sulla privacy.

# Contenuti sullo schermo

### Visualizzazione mappa

La visualizzazione mappa viene mostrata quando non hai un percorso pianificato. Nel momento in cui il dispositivo individua la tua posizione GPS, indica la tua posizione effettiva.

Puoi utilizzare la visualizzazione mappa nello stesso modo in cui consulteresti una mappa cartacea tradizionale. Puoi spostarti all'interno della mappa mediante azioni e ingrandire o ridurre la visualizzazione con gli appositi pulsanti.

**Importante**: tutti gli elementi sulla mappa sono interattivi, inclusi il percorso e i simboli della mappa. Prova a selezionare un elemento e per scoprire la sua funzione.

**Suggerimento**: per aprire un menu a comparsa per un elemento su una mappa, ad esempio un percorso o un PDI, seleziona l'elemento. Per selezionare una posizione sulla mappa, seleziona e tieni premuta la posizione finché il menu a comparsa non si apre.

La mappa indica la tua posizione effettiva e molte altre, tra cui quelle salvate in Le mie posizioni.

Se non hai pianificato un percorso, la visualizzazione della mappa viene ridotta per mostrare l'area attorno alla tua posizione.

Se hai pianificato un percorso, sulla mappa verrà visualizzato il percorso completo. Puoi aggiungere soste al percorso direttamente dalla mappa. Quando inizi a guidare, viene visualizzata la vista di navigazione.

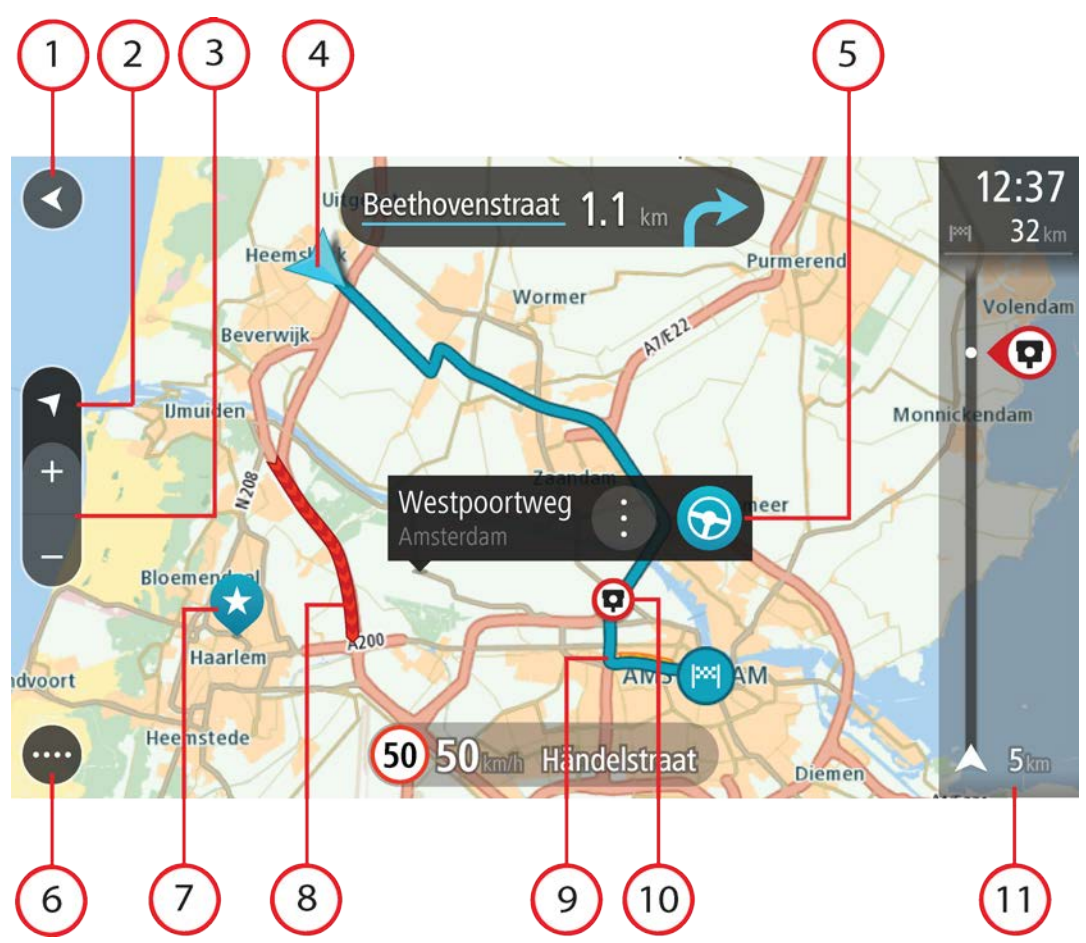

- 1. Pulsante Indietro. Questo pulsante visualizza sulla mappa un riepilogo dell'intero percorso o, se non hai pianificato un percorso, sposta la mappa per mostrare la posizione corrente al centro.
- 2. Pulsante di visualizzazione. Seleziona il pulsante di modifica della visualizzazione per alternare la visualizzazione mappa e la vista di navigazione. Nella visualizzazione mappa, mentre stai guidando, la freccia ruota per mostrare la direzione di guida attuale, con il nord in alto.
- 3. Pulsanti dello zoom. Seleziona i pulsanti dello zoom per ingrandire e ridurre la visualizzazione.

Suggerimento: puoi anche pizzicare per zoomare.

4. Posizione corrente. Questo simbolo mostra la posizione corrente. Selezionala per aggiungerla all'elenco Le mie posizioni o per cercare qualcosa vicino alla posizione attuale.

**Note**: If your TomTom In-Dash app cannot find your location the symbol appears grey. **Note**: You cannot change the current location symbol.

- 5. Posizione selezionata. Tieni premuto per selezionare una posizione sulla mappa. Seleziona il pulsante del menu a comparsa per visualizzare le opzioni per la posizione oppure seleziona il pulsante Guida per pianificare un percorso verso la destinazione.
- 6. Pulsante del menu principale. Seleziona il pulsante per aprire il menu principale.

7. Simboli della mappa. Sulla mappa vengono utilizzati simboli per indicare la destinazione e i luoghi salvati:

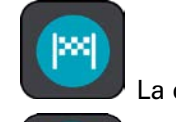

La destinazione.

- - La tua posizione casa. Puoi impostare la posizione casa in Le mie posizioni.

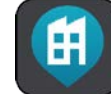

La posizione del luogo di lavoro. Puoi impostare la posizione del luogo di lavoro in Le mie posizioni.

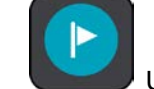

Una fermata lungo il percorso.

- Una posizione salvata in Le mie posizioni.
- Una posizione contrassegnata.

Seleziona un simbolo mappa per aprire il menu a comparsa, quindi seleziona il pulsante dei menu per vedere un elenco di azioni che puoi eseguire.

- 8. Informazioni sul traffico. Seleziona l'incidente per visualizzare ulteriori informazioni.
- 9. Il percorso, se ne hai pianificato uno. Seleziona il percorso per cancellarlo, cambiare il tipo di percorso, aggiungere una sosta o salvare le modifiche.
- 10. Autovelox o Zone di pericolo lungo il percorso. Seleziona il simbolo di autovelox o zona di pericolo per visualizzare ulteriori informazioni.
- 11. Barra del percorso. La barra del percorso viene visualizzata se hai pianificato un percorso.

# Vista di navigazione

La vista di navigazione viene utilizzata per visualizzare indicazioni lungo il percorso verso la destinazione. La vista di navigazione viene visualizzata quando inizi a guidare. Lungo il percorso visualizzerai la posizione corrente e i dettagli, inclusi gli edifici in 3D in alcune città.

La vista di navigazione è normalmente in 3D. Per visualizzare una mappa 2D con la mappa che si sposta nella tua direzione di viaggio, modifica le <u>impostazioni 2D e 3D predefinite</u>.

**Suggerimento**: dopo aver pianificato un percorso e visualizzata la vista di navigazione 3D, seleziona il pulsante di visualizzazione per modificare la visualizzazione mappa e utilizzare le funzioni interattive.

Se l'app di navigazione viene avviata dopo essere stata chiusa e hai pianificato un percorso, ti verrà mostrata la visualizzazione mappa con il tuo percorso pianificato.

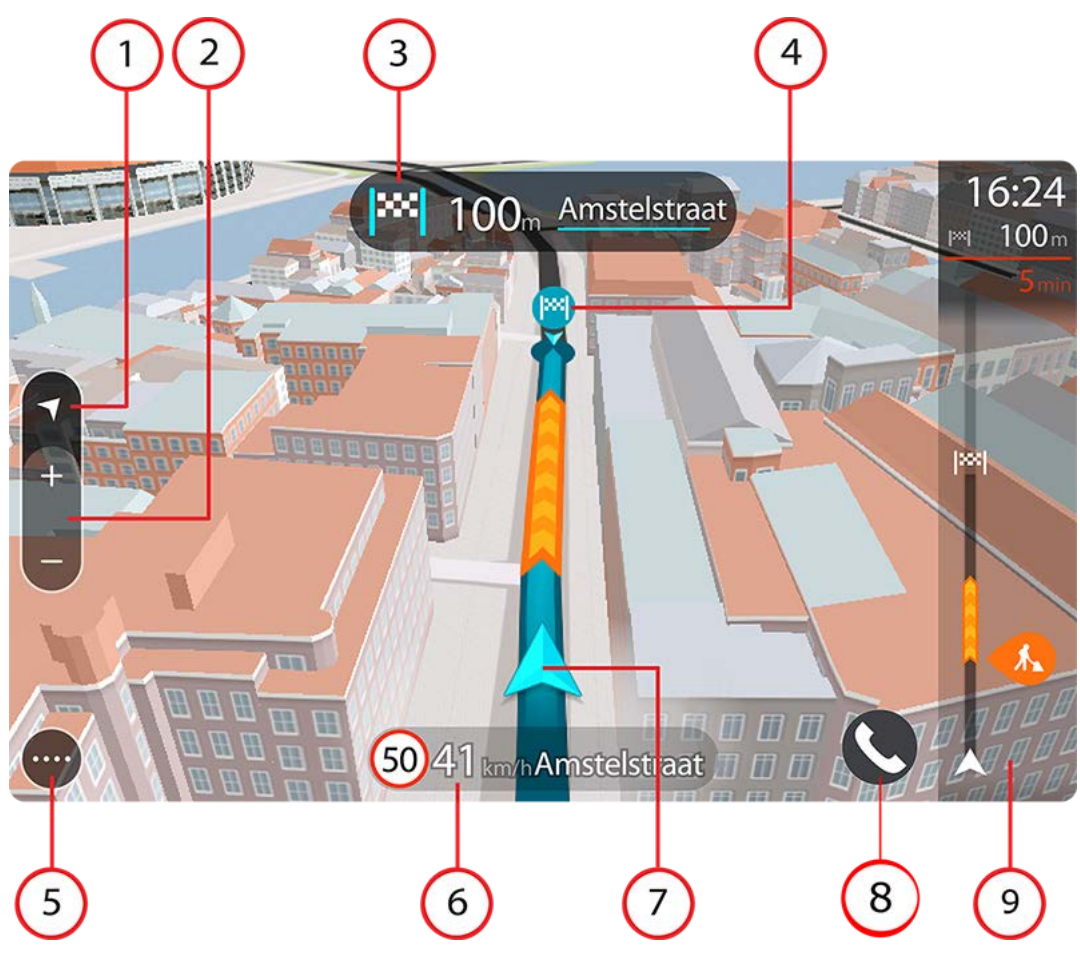

- 1. Pulsante di visualizzazione. Seleziona il pulsante di modifica della visualizzazione per alternare la visualizzazione mappa e la vista di navigazione.
- 2. Pulsanti dello zoom. Seleziona i pulsanti dello zoom per ingrandire e ridurre la visualizzazione.

Suggerimento: sulla maggior parte dei dispositivi, puoi anche pizzicare per zoomare.

- 3. Pannello delle istruzioni. In questo pannello sono indicate le seguenti informazioni:
  - Direzione della svolta successiva.
  - Distanza fino alla svolta successiva.
  - Nome della strada successiva lungo il percorso.
  - Indicatore di corsia in alcuni svincoli.
- 4. Simboli del percorso. Sul percorso vengono utilizzati alcuni simboli per indicare il punto di partenza, le soste e la destinazione.
- 5. Pulsante del menu principale. Seleziona il pulsante per visualizzare il menu principale.
- 6. Pannello della velocità. In questo pannello sono indicate le seguenti informazioni:
  - Limite di velocità per la posizione attuale.
  - Velocità corrente. Se guidi a più di 5 km/h (3 miglia/ora) oltre il limite di velocità, il pannello della velocità diventa rosso. Se guidi a meno di 5km/h (3 miglia/ora) oltre il limite di velocità, il pannello della velocità diventa arancione.

**Importante**: quando l'app viene visualizzata sul display dell'auto, la velocità corrente non viene visualizzata. Per la velocità corrente, devi guardare sul cruscotto dell'auto.

- Nome della strada in cui ti trovi (solo vista orizzontale).
- Pulsante di segnalazione autovelox o zona a rischio (solo visualizzazione orizzontale).
- 7. Posizione corrente. Questo simbolo mostra la posizione corrente. Seleziona il simbolo o il pannello della velocità per aprire il menu rapido.

**Note**: If your TomTom In-Dash app cannot find your location the symbol appears grey. **Note**: You cannot change the current location symbol.

8. Barra del percorso. La barra del percorso viene visualizzata se hai pianificato un percorso.

#### Barra del percorso

La barra del percorso viene visualizzata se hai pianificato un percorso. Nella parte superiore è presente un pannello con le informazioni di arrivo, mentre nella parte inferiore è visualizzata una barra con alcuni simboli.

**Nota**: la distanza ancora da percorrere mostrata dalla barra del percorso dipende dalla lunghezza complessiva del percorso.

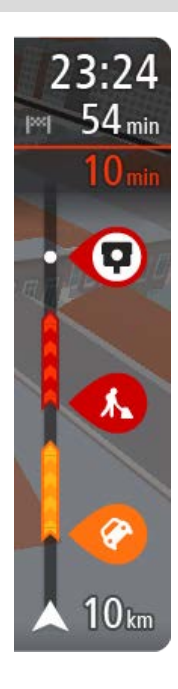

Nel pannello delle informazioni di arrivo sono visualizzate le seguenti informazioni:

**Tip**: If your destination is in a different time zone, you see a plus (+) or a minus (-) sign and the time difference in hours and half hours in the arrival information panel. The estimated time of arrival is the local time at your destination.

- Ora stimata di arrivo a destinazione.
- Lunghezza del percorso di guida fino alla destinazione dalla posizione corrente.
- Se nei pressi della tua destinazione è disponibile un parcheggio, vicino alla bandierina di destinazione viene visualizzato un pulsante di parcheggio.

Puoi <u>scegliere le informazioni da visualizzare</u> nel pannello delle informazioni di arrivo.

**Stato del traffico** - se il TomTom In-Dash app non sta ricevendo alcuna informazione sul traffico, appare un simbolo che mostra il traffico con una croce sotto il pannello delle informazioni di arrivo.

La barra include alcuni simboli che mostrano le seguenti informazioni:

Le soste sul percorso.

**Suggerimento**: per rimuovere rapidamente una sosta, selezionala nella barra del percorso e utilizza il menu a comparsa.

- Le stazioni di servizio lungo il percorso.
- TomTom Traffic inclusi temporali forti o neve.
- TomTom Autovelox e Zone di pericolo.

I simboli vengono visualizzati nell'ordine in cui compaiono lungo il percorso. La visualizzazione del simbolo di ogni problema di traffico

indica alternativamente il tipo di problema e il ritardo in minuti. Seleziona un simbolo per visualizzare ulteriori informazioni su un problema di traffico o su un tutor e autovelox. Se viene visualizzato un simbolo sulla parte superiore di un altro simbolo, ingrandisci i simboli sulla barra del percorso per visualizzare ciascun simbolo separatamente. Ora puoi selezionare un simbolo.

Al di sopra dei simboli viene indicato il ritardo, espresso in minuti, dovuto a ingorghi, meteo e altri problemi di traffico lungo il percorso, incluse le informazioni fornite da IQ Routes.

Per un elenco completo dei tipi di incidenti vedi la sezione Incidenti.

La parte inferiore della barra del percorso rappresenta la posizione corrente e mostra la distanza fino al problema successivo lungo il percorso.

**Nota**: per rendere la barra del percorso più leggibile, alcuni problemi di traffico possono non essere visualizzati. Si tratterà comunque di problemi di minore importanza che causeranno solo brevi ritardi.

La barra del percorso mostra anche messaggi di status, ad esempio **Ricerca percorso più veloce** o **Riprod. anteprima percorso**.

### Distanze e barra del percorso

La distanza da percorrere mostrata sulla barra del percorso dipende dalla lunghezza del percorso o dalla distanza rimanente sul percorso.

Per le distanze rimanenti superiori a 50 km (31 miglia), vengono visualizzati solo i successivi 50 km (31 miglia). L'icona della destinazione non viene visualizzata.

**Suggerimento**: puoi scorrere la barra del percorso per visualizzare l'intero percorso (non disponibile su iOS).

- Per le distanze rimanenti comprese tra 10 km (6 miglia) e 50 km (31 miglia), viene visualizzata la distanza completa. L'icona della destinazione viene visualizzata come fissa nella parte superiore della barra del percorso.
- Per le distanze rimanenti inferiori a 10 km (6 miglia), viene visualizzata la distanza completa.
  L'icona della destinazione si sposta in basso verso il simbolo del gallone quando ti avvicini alla tua destinazione.

La metà superiore della barra del percorso mostra due volte la distanza della metà inferiore, come mostrato nei seguenti esempi:

- Una distanza rimanente di 50 km sulla barra del percorso viene divisa in 34 km (21 miglia) nella metà superiore e in 16 km (9 miglia) nella metà inferiore.
- Una distanza rimanente di 10 km sulla barra del percorso viene divisa in 6,6 km (4 miglia) nella metà superiore e in 3,3 km (2 miglia) nella metà inferiore.

La barra del percorso viene costantemente aggiornata mentre guidi.

#### Menu rapido

Per aprire il menu rapido, seleziona il simbolo della posizione corrente o il pannello della velocità.

Puoi effettuare una delle seguenti operazioni:

- <u>Contrassegna posizione</u>. La posizione corrente viene salvata in Le mie posizioni nell'elenco Posizioni contrassegnate.
- Segnala autovelox, o Segnala zona a rischio (Questo servizio si applica solo in Francia).

# Pulsanti di navigazione

Nella visualizzazione mappa o nella vista di navigazione seleziona il pulsante del menu principale per aprire il relativo menu.

Nel menu principale sono disponibili i seguenti pulsanti di navigazione:

| Cerca                       | Seleziona questo pulsante per cercare un indirizzo, un luogo o un punto<br>di interesse, quindi pianifica un percorso verso la posizione.                                                                     |
|-----------------------------|----------------------------------------------------------------------------------------------------|
|                             | <b>Nota</b> : se l'app viene visualizzata sul touchscreen dell'auto è questa è in movimento, l'icona del menu Cerca viene visualizzata in grigio e non è accessibile.                                         |
| Aggiungi Casa<br>Vai a casa | Seleziona questo pulsante per navigare verso la tua posizione casa. Se<br>questo pulsante non è incluso nel Menu principale, accedi a Le mie<br>posizioni per configurare la tua posizione casa.              |
| Vai al lavoro               | Seleziona questo pulsante per navigare verso la tua posizione luogo di<br>lavoro. Se questo pulsante non è incluso nel Menu principale, accedi a Le<br>mie posizioni per configurare la tua posizione lavoro. |
| Destinazioni<br>recenti     | Seleziona questo pulsante per aprire l'elenco delle tue destinazioni<br>recenti. Seleziona una destinazione recente per pianificare un percorso<br>verso tale destinazione.                                   |
| Percorso corrente           | Seleziona questo pulsante per cancellare o modificare il percorso pianificato.                                                                                                    |

| Segnalazione degli      | Seleziona questo pulsante per segnalare un autovelox.                                                                                        |
|-------------------------|----------------------------------------------------------------------------------------------------|
| autovelox               | <b>Note</b> : This feature is not available in countries that don't permit the use of speed camera services, such as France and Switzerland. |
|                         |                                                                                                    |
| Segnala zona a          | Seleziona questo pulsante per segnalare una zona a rischio.                                                                                  |
| rischio                 | Note: This feature is only available when you are in France.                                                                                 |
|                         |                                                                                                    |
| Le mie posizioni        | Seleziona questo pulsante per visualizzare i luoghi salvati.                                                                                 |
|                         |                                                                                                    |
| l miei percorsi         | Seleziona questo pulsante per mostrare i tuoi percorsi salvati.                                                                              |
|                         |                                                                                                    |
| Parcheggi               | Seleziona questo pulsante per cercare parcheggi.                                                                                             |
|                         |                                                                                                    |
| Stazione di servizio    | Seleziona questo pulsante per cercare stazioni di servizio.                                                                                  |
|                         |                                                                                                    |
| Assistenza              | Seleziona questo pulsante per aprire la schermata Assistenza.                                                                                |
| $\overline{\mathbf{?}}$ | <b>Note</b> : This feature is not visible when the app is mirrored to your car's touchscreen.                                                |
|                         |                                                                                                    |

# Altri pulsanti

Nella visualizzazione mappa o nella vista di navigazione seleziona il pulsante del menu principale per aprire il relativo menu.

Nella schermata Menu principale sono disponibili i pulsanti indicati di seguito, oltre ai pulsanti di navigazione:

|      | Seleziona questo pulsante per aprire il menu <u>Impostazioni</u> .                                                                                                    |
|------|----------------------------------------------------------------------------------------------------|
|      | <b>Note</b> : This feature is not visible when the app is mirrored to your car's touchscreen.                                                                                                    |
|      | Seleziona questo pulsante per tornare alla schermata precedente.                                                                                                    |
|      | Seleziona questo pulsante per tornare alla visualizzazione mappa o alla vista di navigazione.                                                                                                    |
| Â    | Questo simbolo indica che il servizio TomTom Traffic è attivo.                                                                                                    |
|      | Questo simbolo indica che il servizio TomTom Traffic non è attivo.                                                                                                    |
| (0)  | Questo pulsante mostra che riceverai istruzioni vocali. Seleziona il<br>pulsante per disattivare le istruzioni vocali. Non sentirai più le istruzioni<br>vocali per il percorso, ma riceverai comunque altre informazioni, quali le<br>informazioni sul traffico e i segnali acustici di avvertenza. |
|      | <b>Suggerimento</b> : puoi selezionare i tipi di istruzioni che desideri<br>ascoltare. Seleziona Voci nel menu Impostazioni e scegli le istruzioni<br>che desideri ascoltare.                                                                                                    |
| (PA) | Questo pulsante mostra che non riceverai istruzioni vocali. Seleziona questo pulsante per attivare le istruzioni vocali.                                                                                                    |
| X    | Questo pulsante indica che il display sta utilizzando i colori per la visione<br>diurna. Seleziona questo pulsante per ridurre la luminosità dello schermo<br>e visualizzare la mappa con colori più scuri.                                                                                          |
|      | Durante la guida notturna o attraverso gallerie non illuminate, se lo<br>schermo attenua la luminosità, la visualizzazione risulta migliore e il<br>guidatore sarà meno distratto dallo schermo.                                                                                                    |
|      | <b>Suggerimento</b> : il dispositivo passa automaticamente alla visione<br>diurna o notturna a seconda dell'ora del giorno. Per disattivare questa<br>funzione, seleziona Aspetto, quindi Display nel menu <u>Impostazioni</u> e<br>disattiva <b>Passa alla visione notturna quando è buio</b> .     |

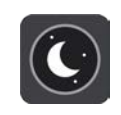

Questo pulsante indica che il display sta utilizzando i colori per la visione notturna. Seleziona questo pulsante per aumentare la luminosità dello schermo e visualizzare la mappa con colori più luminosi.

# **Controllo volume**

Nella visualizzazione mappa o nella vista di navigazione seleziona il pulsante del menu principale per aprire il relativo menu.

Seleziona e fai scorrere il controllo del volume per modificare l'audio delle istruzioni vocali e degli avvisi. Se le istruzioni vocali sono disattivate, il controllo del volume consentirà comunque di modificare il volume degli avvisi.

Nel menu Impostazioni puoi impostare il volume della voce utilizzato in TomTom In-Dash app come percentuale del volume del telefono.

**Importante**: il controllo del volume dell'app e il controllo del volume del dispositivo sono collegati l'uno all'altro. Modificando il volume dell'app modifichi anche il volume del dispositivo e viceversa.

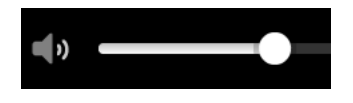

# Utilizzo delle azioni

Per controllare il tuo dispositivo di navigazione utilizzi le azioni.

In questo manuale dell'utente verranno fornite, informazioni sulla modalità di utilizzo delle azioni per controllare il TomTom In-Dash app. Di seguito viene fornita una spiegazione di ogni azione.

Doppio tocco

Tocca rapidamente lo schermo due volte. Esempio di utilizzo: ingrandimento.

Trascinamento

Tocca lo schermo e sposta il dito in qualsiasi direzione. Esempio di utilizzo: scorrimento di una schermata.

Gesto rapido

Esegui un gesto rapido con il dito sullo schermo. Esempio di utilizzo: scorrimento esteso di una schermata.

#### Tieni premuto

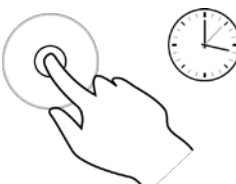

Pizzica per zoomare

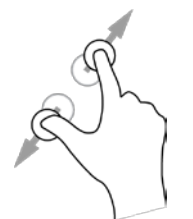

Tieni premuto un dito sullo schermo per più di mezzo secondo. Esempio di utilizzo: seleziona di una posizione sulla mappa.

Tocca lo schermo con il pollice e un altro dito. Allontana le dita per ingrandire e avvicinale per ridurre la visualizzazione.

Esempio di utilizzo: ingrandimento e riduzione di una schermata.

**Nota**: i gesti multitouch potrebbero non essere supportati in modalità mirroring, a seconda delle funzionalità del touchscreen dell'auto.

Tocco o selezione

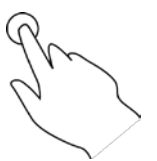

Tocca lo schermo con un solo dito.

Esempio di utilizzo: selezione di una voce di menu oppure apertura di una voce.

### Rotazione del dispositivo

Puoi utilizzare il dispositivo in posizione orizzontale o verticale. Puoi trovare più semplice effettuare una ricerca con il dispositivo in posizione verticale e raggiungere la tua destinazione con il dispositivo in posizione orizzontale.

**Nota**: quando l'app viene visualizzata sul touchscreen dell'auto, l'app è sempre in modalità orizzontale.

Quando ruoti il dispositivo in posizione verticale, alcune parti dello schermo vengono visualizzate in posizioni differenti. Ecco alcuni esempi:

- La barra del percorso rimane sulla destra, ma il riquadro delle informazioni di arrivo viene visualizzato in una barra nella parte superiore dello schermo.
- I risultati della ricerca vengono visualizzati in una sola colonna. Scorri verso sinistra o verso destra per mostrare un'altra colonna.

Puoi ruotare il dispositivo in qualsiasi momento.

# Traffico

# Info su TomTom Traffic

TomTom Traffic is a TomTom service providing real-time traffic information.

In combination with historical road usage data, TomTom Traffic helps you plan the optimum route to your destination taking into account the current local traffic conditions and the weather.

Your TomTom In-Dash app regularly receives information about the changing traffic conditions. If traffic jams, heavy rain, snow or other incidents are found on your current route, your TomTom In-Dash app will offer to replan your route to try and avoid any delays.

Per ricevere i servizi TomTom sul TomTom In-Dash app, il tuo telefono deve disporre di una connessione dati mobile.

**Importante**: se sei fuori dall'area coperta dal tuo piano dati mobile, è possibile che ti vengano addebitati costi extra di roaming durante l'utilizzo dei Servizi TomTom.

**Note**: Some TomTom services might not be available in your current location.

### Osservazione del traffico sulla mappa

Sulla mappa vengono visualizzati i problemi di traffico. Se si sovrappongono vari problemi, verrà visualizzato quello con priorità più alta; ad esempio, la chiusura di una strada è più importante dei lavori in corso o di una corsia chiusa.

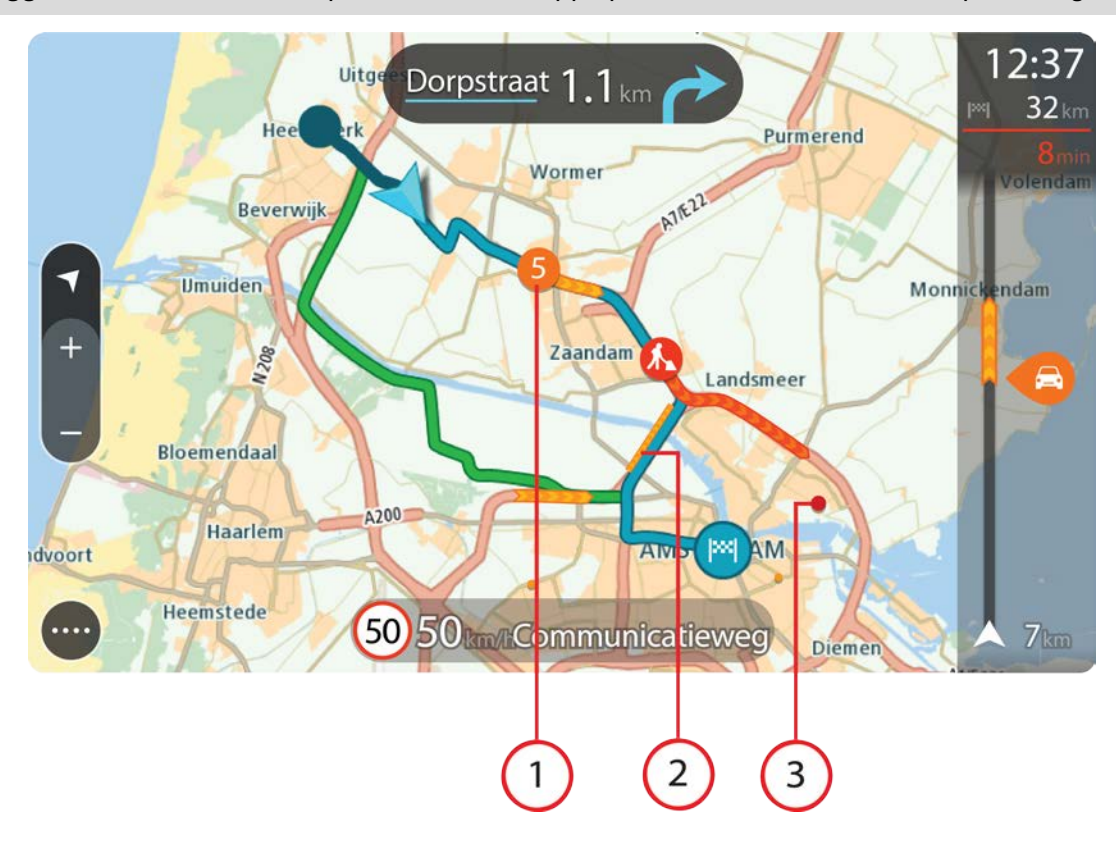

Suggerimento: seleziona un problema sulla mappa per visualizzare informazioni più dettagliate.

1. Problema di traffico che influisce sul percorso nella direzione di viaggio.

Un simbolo o un numero all'inizio del problema ne indica il tipo o il ritardo in minuti, ad esempio 5 minuti.

Il colore del problema indica la velocità del traffico rispetto alla velocità massima consentita in tale posizione. Il colore rosso indica il valore più basso. Le strisce sull'ingorgo stradale sono anche animate, per indicare la velocità del traffico ove appropriato.

Per un elenco completo dei tipi di incidenti vedi la sezione Incidenti.

- 2. Problema di traffico sul percorso, ma nella direzione opposta di viaggio.
- 3. Problemi di traffico sulle strade non visibili al livello di zoom corrente.

#### Osservazione del traffico lungo il percorso

Le informazioni sugli incidenti sul percorso vengono visualizzate nella barra del percorso.

La <u>barra del percorso</u> segnala eventuali ritardi dovuti al traffico mentre guidi, mediante simboli che identificano il punto in cui si è verificato il problema lungo il percorso.

**Nota:** se il TomTom In-Dash app non sta ricevendo alcuna informazione sul traffico, appare un simbolo che mostra il traffico con una croce sotto il pannello delle informazioni di arrivo.

**Nota**: per rendere la barra del percorso più leggibile, alcuni problemi di traffico possono non essere visualizzati. Si tratterà comunque di problemi di minore importanza che causeranno solo brevi ritardi.

Per visualizzare ulteriori informazioni su un problema, selezionane uno nella barra del percorso. Verrà visualizzata la mappa ingrandita sul problema e verrà aperto un menu a comparsa indicante informazioni dettagliate.

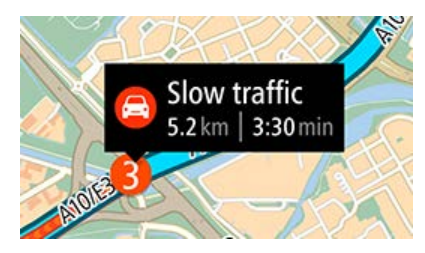

Le informazioni visualizzate includono:

- Il tipo di problema: generale, incidente, lavori stradali, corsie chiuse o maltempo, ad esempio un temporale forte o neve.
- la gravità del problema (traffico lento, traffico con code o traffico bloccato);
- il ritardo;
- l'estensione del problema.

Per un elenco completo dei tipi di incidenti vedi la sezione Incidenti.

Per tornare alla vista di navigazione, fai clic sul pulsante Indietro.

# Incidenti

I seguenti simboli degli incidenti vengono utilizzati nella visualizzazione mappa e nella barra del percorso per visualizzare la causa di un ingorgo dovuto al traffico:

| e        | Traffico              |
|----------|-----------------------|
| <b>(</b> | Incidente             |
| 0        | Condizioni pericolose |
|          | Lavori in corso       |
| 0        | Corsia chiusa         |
| •        | Strada chiusa         |
|          | Pioggia               |
| E        | Nebbia                |
| *        | Ghiaccio o neve       |
| <b>P</b> | Vento                 |

Il simbolo o un numero all'inizio del problema ne indica il tipo o il ritardo in minuti, ad esempio 4 minuti.

Il colore del problema indica la velocità del traffico rispetto alla velocità massima consentita in tale posizione. Il colore rosso indica il valore più basso. Le strisce sull'ingorgo stradale sono anche animate, per indicare la velocità del traffico ove appropriato.

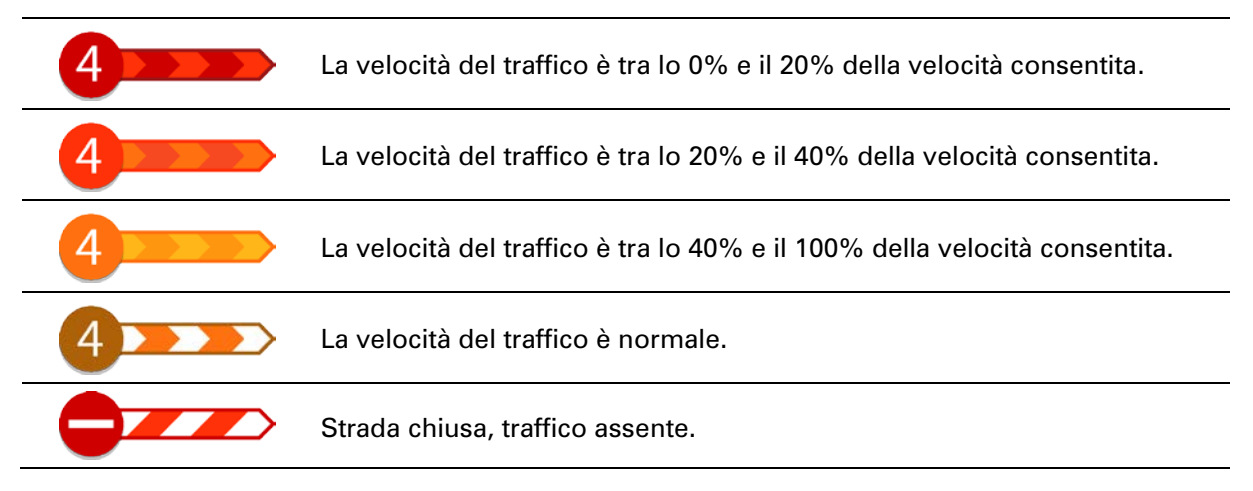

### Avviso di avvicinamento a un ingorgo

Quando ti avvicini a un ingorgo ti viene inviato un avviso. Vieni avvisato in vari modi:

| 1991     | 16:35        |
|----------|--------------|
| I~I<br>4 | 1:50 min     |
|          |              |
|          |              |
|          |              |
|          |              |
|          | <b>280</b> m |

- Un simbolo di avviso viene visualizzato nella barra del percorso.
- La barra del percorso viene ingrandita sull'inizio dell'ingorgo.
- Sulla barra del percorso viene indicata la distanza dall'inizio dell'ingorgo.
- Il colore della strada sulla barra del percorso cambia da arancione a rosso, a seconda della gravità dell'ingorgo.
- Il colore di sfondo della barra del percorso diventa rosso se ti stai avvicinando troppo velocemente all'ingorgo.
- Riceverai un suono di avviso.

Per modificare la modalità di segnalazione, seleziona Suoni e avvisi nel menu Impostazioni.

#### Indicatore di corsia avanzato

Nota: l'indicatore di corsia non è disponibile per tutti i raccordi o in tutti i paesi.

L'indicatore di corsia avanzato ti aiuta a prepararti alle uscite autostradali e agli incroci, mostrandoti la corsia corretta per il percorso pianificato. Avvicinandoti all'uscita o allo svincolo, verranno visualizzati la corsia in cui devi posizionarti e il pannello delle istruzioni.

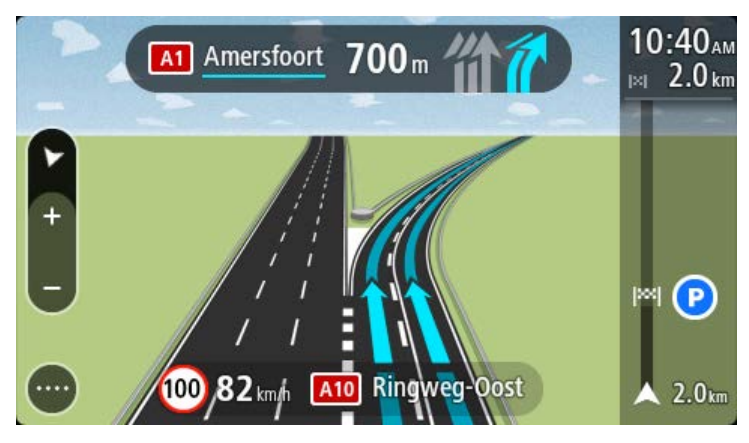

Suggerimento: per chiudere l'immagine corsia, seleziona un punto qualsiasi sullo schermo.

Per disattivare le immagini corsia, seleziona il pulsante **Impostazioni** nel menu principale, quindi seleziona **Aspetto**. Deseleziona l'impostazione **Mostra le anteprime delle uscite autostradali**.

# Limiti di velocità in base all'ora

Alcuni limiti di velocità variano a seconda dell'ora del giorno. Ad esempio, potresti vedere il limite di velocità nei pressi di scuole decrescere a 40 km/h (o 25 miglia/ora) la mattina tra le ore 08.00 e le 09.00 e nel pomeriggio tra le ore 15.00 e le 16.00. Laddove possibile, il limite di velocità mostrato nel pannello della velocità cambia in modo da mostrare i limiti di velocità variabili.

Alcuni limiti di velocità variano a seconda delle condizioni di guida. Ad esempio, il limite di velocità si abbassa se c'è molto traffico o se le condizioni meteo sono pessime. Questi limiti di velocità variabili non vengono visualizzati nel pannello della velocità. La velocità mostrata nel pannello della velocità è la velocità massima consentita in condizioni di guida ottimali.

**Importante**: il limite di velocità mostrato nel pannello della velocità è solo indicativo. Devi sempre rispettare il limite di velocità attuale per la strada che stai percorrendo e per le condizioni di guida correnti.

# Utilizzo della ricerca rapida

# Informazioni sulla ricerca

La funzione di ricerca consente di trovare e raggiungere luoghi di ogni tipo. Puoi cercare:

- Un indirizzo specifico, ad esempio, digita 123 Oxford Street, Londra.
- Un indirizzo parziale, ad esempio, digita Oxford st Lon.
- Una tipologia di luogo o PDI (Punto di interesse), ad esempio, digita stazione di servizio o ristorante.
- Il nome proprio di un'attività commerciale, ad esempio, digita **Starbucks**.
- Un codice postale, ad esempio, digita **W1D 1LL** per Oxford Street, Londra.
- Una città per raggiungere il centro, ad esempio digita **Londra**.
- Un mapcode, ad esempio, digita WH6SL.TR10
- Le coordinate di latitudine e longitudine, ad esempio, digita:

### N 51d302313 W 0d082343

**Tip**: To search for a specific street in the United Kingdom or the Netherlands, type in a postcode, then leave a space and then type in the house number. For example, **1017CT 35**. For other countries, postcodes are area-based and will give you a list of matching cities, towns and streets in your search results.

# Pianificazione di un percorso per un PDI utilizzando la ricerca

**Important**: In the interest of safety and to avoid distractions while you are driving, you should always plan a route before you start driving.

**Note**: If the app is mirrored to the car's touchscreen and the car is moving, the search feature is not available.

Per pianificare un percorso per un tipo di PDI (Punto di interesse) o per un PDI specifico utilizzando la ricerca, procedi come segue:

1. Seleziona il pulsante Menu principale per aprire il menu corrispondente.

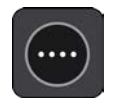

2. Seleziona Cerca.

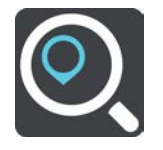

Verrà visualizzata la schermata di ricerca con la tastiera.

3. Scorri lo schermo verso sinistra per mostrare la colonna Punti di interesse.

4. Utilizza la tastiera per immettere il nome della destinazione scelta per il percorso.

**Tip**: You can copy and paste an address or part of an address from other apps on your device, for example an Internet browser.

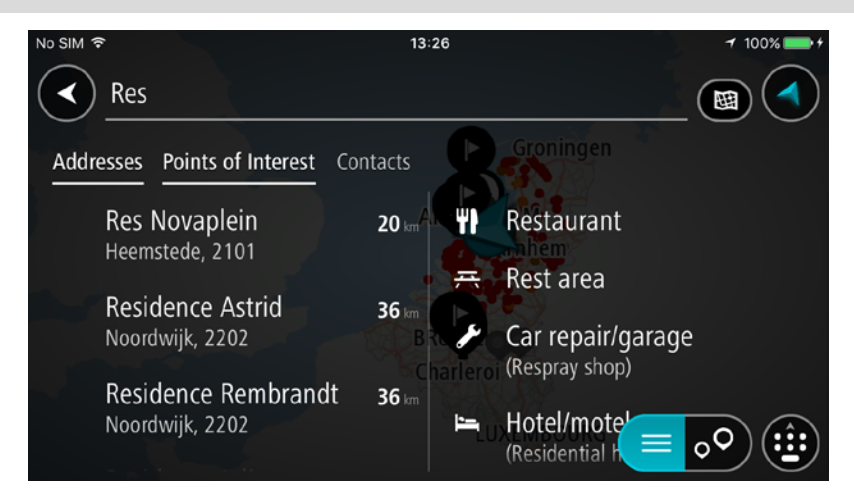

Puoi cercare un tipo di PDI, come un ristorante o un'attrazione turistica. In alternativa, puoi cercare un PDI specifico, ad esempio "Pizzeria da Mario".

**Tip**: When searching, the whole map is searched. If you want to change where the search is done, select the search type button then select a search option.

**Note**: Search results in two columns are only shown on the iPhone 6 and later models. Other iPhone models show search results in one column.

5. Durante la digitazione vengono visualizzati suggerimenti basati sul tuo inserimento. Puoi continuare a digitare o selezionare un suggerimento.

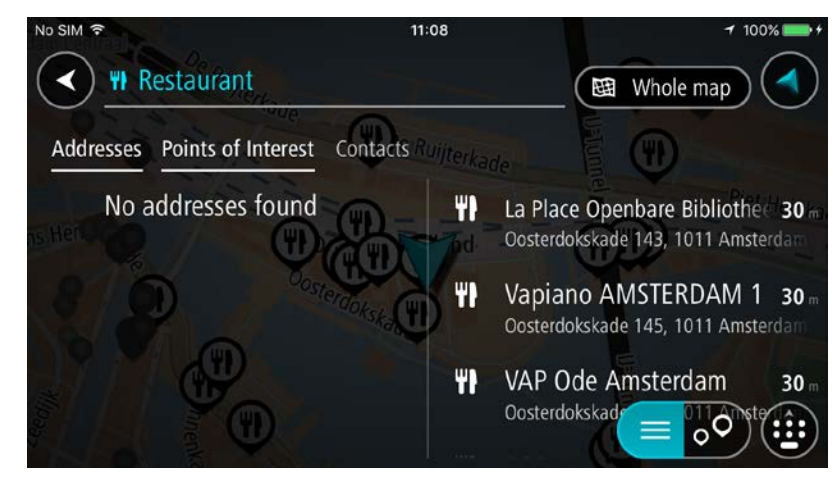

Suggerimento: Swipe the screen right or left to show the Addresses, the Points of Interest or the Contacts column.

Tip: To see more results, hide the keyboard or scroll down the results list.

**Tip**: You can switch between seeing the results on the map or in a list by selecting the list/map button:

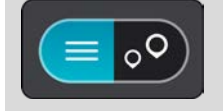

- Seleziona un tipo di PDI o un PDI specifico. Se hai selezionato un tipo di PDI, seleziona un PDI. La posizione viene mostrata sulla mappa.
- 7. Per pianificare un percorso verso la destinazione, seleziona Guida.

Viene pianificato un percorso e avviate le indicazioni per arrivare a destinazione. Quando inizi a guidare appare automaticamente la vista di navigazione.

**Tip**: If your destination is in a different time zone, you see a plus (+) or a minus (-) sign and the time difference in hours and half hours in the arrival information panel. The estimated time of arrival is the local time at your destination.

Suggerimento: puoi aggiungere una sosta a un percorso già pianificato.

# Inserimento dei termini di ricerca

Seleziona **Cerca** nel Menu principale per iniziare a cercare indirizzi o PDI. Verrà visualizzata la schermata di ricerca con la tastiera del dispositivo e i seguenti pulsanti:

Suggerimento: nascondi la tastiera del dispositivo per visualizzare la ricerca a schermo intero.

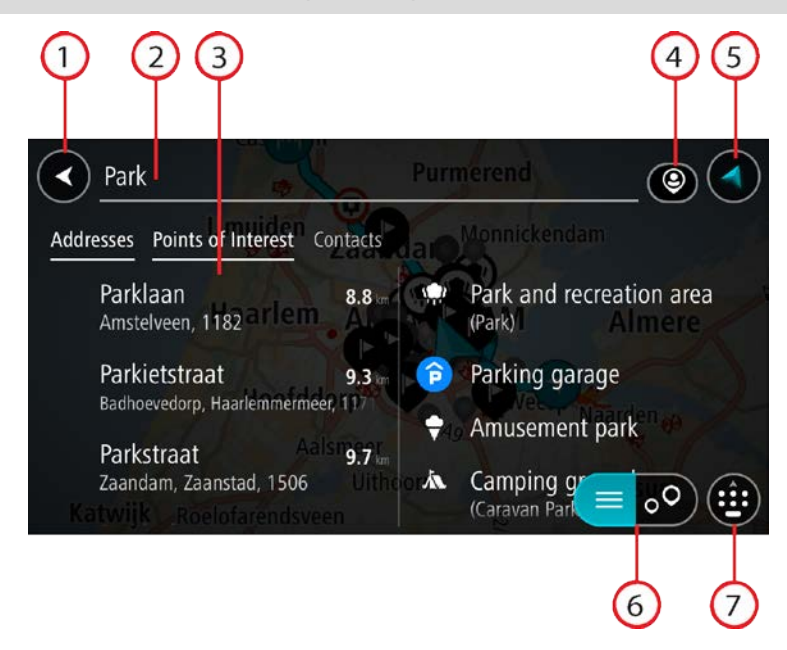

#### 1. Pulsante Indietro.

Seleziona questo pulsante per tornare alla schermata precedente.

#### 2. Casella di immissione per le ricerche.

Inserisci qui il termine di ricerca. Mentre digiti vengono trovati gli indirizzi e i PDI corrispondenti.

**Suggerimento**: per modificare il testo, tieni premuta una parola che hai già scritto per posizionare il cursore, quindi puoi inserire o eliminare caratteri.

**Tip**: You can copy and paste an address or part of an address from other apps on your device, for example an Internet browser.

#### 3. Elenco dei risultati della ricerca

Swipe the screen right or left to show the **Addresses**, the **Points of Interest** or the **Contacts** column.

**Note**: Search results in two columns are only shown on the iPhone 6 and later models. Other iPhone models show search results in one column.

#### 4. Pulsante Tipo di ricerca

Puoi cercare in tutta la mappa corrente oppure in un'area specifica, ad esempio in una città o vicino alla destinazione. Seleziona questo pulsante per modificare il tipo di ricerca in uno tra quelli indicati di seguito.

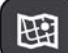

#### Tutta la mappa

Seleziona questa opzione per eseguire ricerche all'interno della mappa corrente, senza limiti di raggio. La posizione corrente è il punto centrale della ricerca. I risultati vengono elencati in base al livello di corrispondenza.

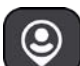

#### Vicino a me

Seleziona questa opzione per eseguire ricerche con la posizione GPS corrente al centro. I risultati vengono elencati in base alla distanza.

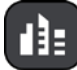

#### In città

Seleziona questa opzione per utilizzare un paese o una città come punto centrale della ricerca. Devi immettere il nome della città o del paese con la tastiera. Una volta selezionata la città dall'elenco dei risultati, puoi cercare un indirizzo o PDI in quella città.

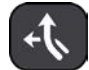

#### Lungo il percorso

Se è stato pianificato un percorso, puoi selezionare questa opzione per cercare lungo il percorso una tipologia di posizione specifica, ad esempio ristoranti. Se richiesto, immetti il tipo di posizione e selezionalo nella colonna destra per avviare la ricerca.

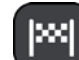

#### Vicino a destinazione

Se è stato pianificato un percorso, puoi selezionare questa opzione per utilizzare la destinazione come punto centrale della ricerca.

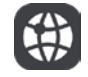

#### Latitudine Longitudine

Seleziona questa opzione per inserire una coppia di coordinate di latitudine e longitudine.

#### 5. Pulsante di visualizzazione.

Seleziona questo pulsante per tornare alla visualizzazione mappa o alla vista di navigazione.

#### 6. Pulsante elenco/mappa.

Seleziona questo pulsante per decidere se mostrare i risultati in un elenco o direttamente sulla mappa.

#### 7. Pulsante Mostra tastiera

Seleziona questo pulsante per mostrare la tastiera. Nascondi la tastiera utilizzando la funzione Indietro del dispositivo.

**Suggerimento**: per annullare una ricerca, seleziona il pulsante di visualizzazione nell'angolo superiore destro dello schermo.

#### Utilizzo dei risultati della ricerca

I risultati della tua ricerca vengono visualizzati nelle colonne **Indirizzi**, **Punti di interesse** e **Contatti**. Seleziona una colonna o scorri verso sinistra o verso destra per visualizzare la colonna.

L'indirizzo e la città corrispondente vengono mostrati nella colonna **Indirizzi** e i PDI, i tipi di PDI e i Luoghi vengono mostrati nella colonna **Punti di interesse**. La colonna **Contatti** mostra i contatti presenti nell'app Contatti del tuo telefono.

Tip: To see more results, hide the keyboard or scroll down the results list.

**Tip**: You can switch between seeing the results on the map or in a list by selecting the list/map button:

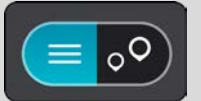

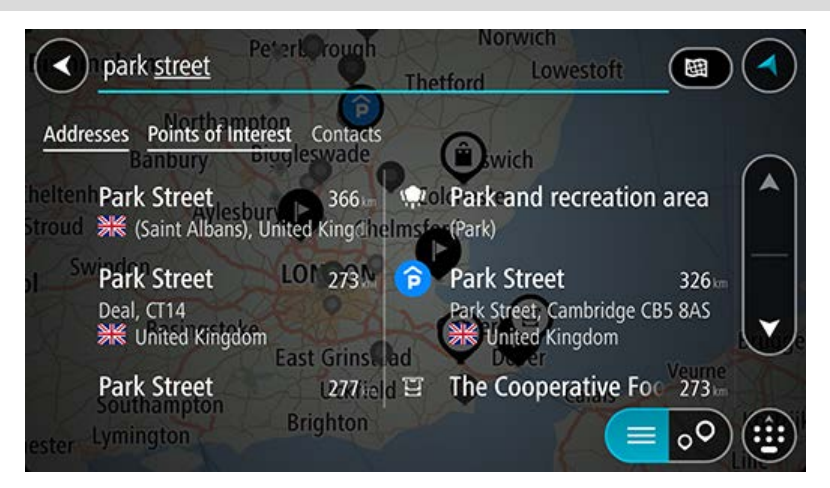

Se selezioni un indirizzo dall'elenco dei risultati della ricerca, puoi scegliere di visualizzarlo sulla mappa, aggiungere un incrocio o pianificare un percorso verso la posizione selezionata. Per ottenere un indirizzo esatto, puoi aggiungere il numero civico.

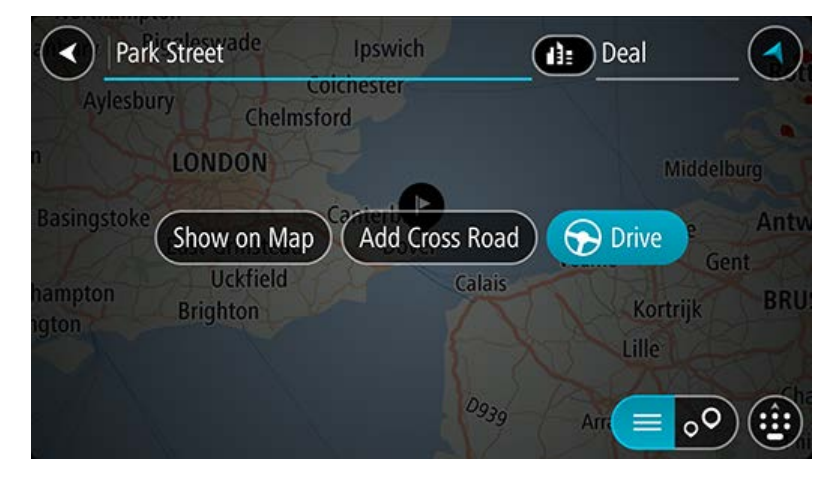

Se visualizzi il risultato sulla mappa, puoi utilizzare il menu a comparsa per aggiungere la posizione a Le mie posizioni.

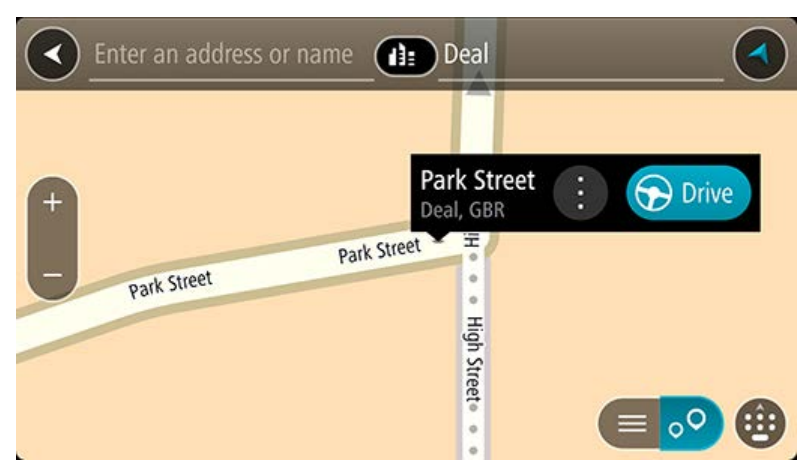

**Nota**: sulla mappa verranno visualizzati i risultati migliori. Se si ingrandisce la visualizzazione, verranno gradualmente visualizzati i risultati di ricerca più in basso nell'elenco.

#### Informazioni sui codici postali

Quando esegui una ricerca per codice postale, i risultati dipendono dal tipo di codice postale utilizzato nel paese in cui stai effettuando la ricerca.

I tipi di codice postale utilizzati sono i seguenti:

- I codici postali che portano a una via o parte di una via.
- I codici postali che portano a un'area che può comprendere, ad esempio, una città, vari paesi in un'area rurale o un quartiere in una grande città.

#### I codici postali per le vie

Questo tipo di codice postale viene utilizzato in Paesi come il Regno Unito o i Paesi Bassi. Quando esegui una ricerca utilizzando questo tipo di codice postale, inserisci il codice postale, lascia uno spazio e quindi inserisci facoltativamente il numero civico, ad esempio "1017CT 35". Il dispositivo pianifica quindi un percorso per una casa o un edificio specifico in una via specifica.

#### Codici postali per le aree

Questo tipo di codice postale viene utilizzato in Paesi come la Germania, la Francia e il Belgio. Se esegui una ricerca utilizzando un codice postale per area, i risultati includono tutte le vie di un quartiere urbano, l'intera città o i paesi corrispondenti al codice postale.

Quando utilizzi la ricerca rapida puoi inserire un codice postale per un'area per ottenere risultati relativi a più Paesi.

**Nota:** se esegui una ricerca utilizzando un codice postale per area, i risultati non includeranno un indirizzo specifico.

Questo tipo di codice postale è comunque molto utile per ridurre il numero dei risultati della ricerca. Se ad esempio cerchi Neustadt in Germania, otterrai un lungo elenco di risultati possibili. Aggiungendo uno spazio seguito dal codice postale per un'area puoi restringere i risultati alla Neustadt che stai cercando.

Per fare un altro esempio, se desideri cercare una città, inserisci un codice postale per un'area, quindi seleziona dai risultati il centro della città che stai cercando.

Informazioni sui mapcode

### SOLO RICERCA RAPIDA

Nei Paesi in cui strade e case non hanno nomi né indirizzi, puoi utilizzare un mapcode. Un mapcode rappresenta una posizione.

Ogni posizione sulla Terra, incluse quelle nel mare come isole o piatteforme petrolifere, può essere rappresentata da un mapcode. I mapcode sono brevi e facili da riconoscere, ricordare e comunicare. Hanno una precisione di alcuni metri, che è sufficiente per l'uso quotidiano.

Per informazioni su come trovare il mapcode di una determinata posizione, visita il sito <u>map-</u> <u>code.com</u>.

I mapcode sono più precisi e flessibili dell'indirizzo su un biglietto da visita. Puoi scegliere una posizione da associare al tuo indirizzo, ad esempio l'entrata principale o l'ingresso di un parcheggio.

Elenco delle icone per i tipi di PDI

### Servizi legali e finanziari

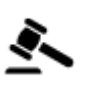

Tribunale

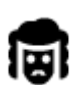

Servizi legali - Avvocati

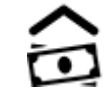

Istituzione finanziaria

Sportello automatico

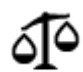

Servizi legali - Altri servizi

# Ristorazione

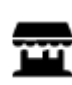

Minimarket

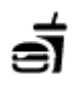

Ristorante fast food

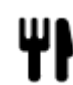

Ristorante

Ristorante cinese

# Alloggi

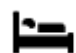

Hotel o motel

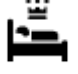

Hotel di lusso

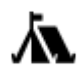

Campeggio

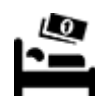

Hotel economico

Dentista

Veterinario

#### Servizi di emergenza

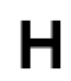

Ospedale o policlinico

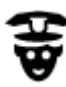

Stazione di polizia

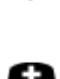

Medico

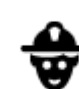

Caserma dei vigili del fuoco

Stazione di servizio

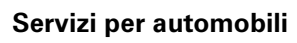

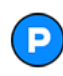

Parcheggio all'aperto

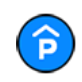

Autorimessa

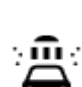

٦ſ

Autolavaggi

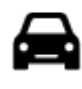

Concessionaria

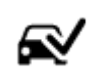

Centro revisione veicoli

Colonnina per auto

elettrica

Autofficina

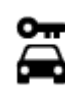

Autonoleggio

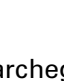

oleggio

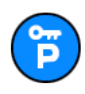

Parcheggi noleggio auto

# Altri servizi

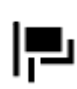

Ambasciata

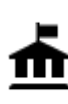

Ente pubblico

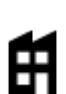

Azienda

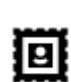

Ufficio postale

\*

Servizi per animali

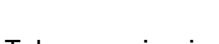

Telecomunicazioni

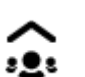

3)

Servizio comunitario

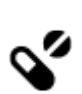

Farmacia

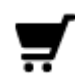

Centro commerciale

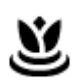

Servizi estetici

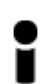

Ufficio informazioni turistiche

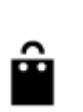

Aa

Negozio

Scuola

Cantina

Istruzione

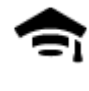

Collegio o università

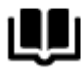

Biblioteca

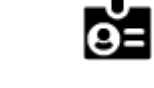

Centro congressi

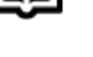

Attività ricreative

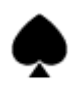

Casinò

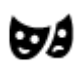

 $\infty$ 

Teatro

Cinema

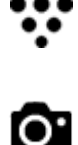

Attrazione turistica

Parco divertimenti

Centro espositivo

Centro culturale

Centro ricreativo

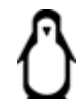

▲

FFF

Zoo

Þ

Sala concerti

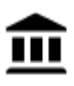

Museo

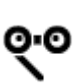

Opera

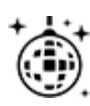

Locali notturni

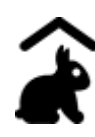

Fattorie didattiche

Sport

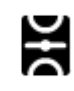

Campo da gioco

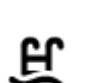

Piscina

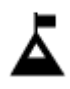

Vetta montana

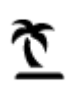

Spiaggia

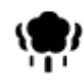

Parco o area ricreativa

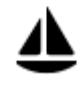

Porto turistico

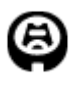

Religione

Stadio

Z

ghiaccio

Campo da golf

Luogo di culto

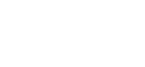

Viaggio

Stazione ferroviaria

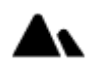

Passo di montagna

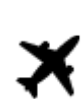

Aeroporto

Chiesa

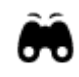

Vista panoramica

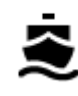

Terminale traghetti

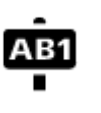

Codice postale

Nota: non utilizzato in tutti i Paesi.

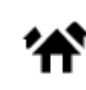

Zona residenziale

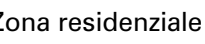

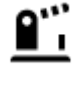

Valico di frontiera

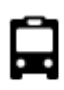

Stazione autobus

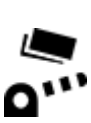

Casello

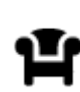

Area di sosta

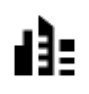

Centro città

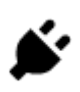

Stazione di ricarica per auto elettrica

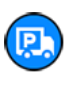

Stazione camion

Sport acquatici

Campo da tennis

Centro sportivo

Pista di pattinaggio su
# Pianificazione di un percorso mediante ricerca rapida

#### Pianificazione di un percorso verso un indirizzo tramite la funzione Cerca

**Important**: In the interest of safety and to avoid distractions while you are driving, you should always plan a route before you start driving.

**Note**: If the app is mirrored to the car's touchscreen and the car is moving, the search feature is not available.

Per pianificare un percorso verso un indirizzo utilizzando la ricerca, procedi come segue:

1. Seleziona il pulsante Menu principale per aprire il menu corrispondente.

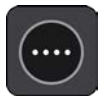

2. Seleziona Cerca.

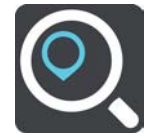

Verrà visualizzata la schermata di ricerca con la tastiera.

3. Utilizza la tastiera per immettere il nome della destinazione scelta per il percorso.

**Tip**: You can copy and paste an address or part of an address from other apps on your device, for example an Internet browser.

| No SIM 후           |                      |                               |             | 16:05       |                         |          | 🕈 100% 💼 + |
|--------------------|----------------------|-------------------------------|-------------|-------------|-------------------------|----------|------------|
| Hig                | gh stree             | et                            | Belfast     | NY:         | 1                       | (        |            |
| Addresses          | e Points             | of Inter                      | est) Contac | cts         |                         |          |            |
| Higl<br><b>೫</b> 髦 | h Street<br>United K | ( <b>Iken, W</b> e<br>(ingdom | oodbric 23  | 0 km Trista | Shopping<br>(High stree | g centre |            |
| Ω (                | q w                  | е                             | r           | t y         | u i                     | 0        | р <        |
| Ð                  | а                    | S                             | d f         | g h         | j                       | k I      | >          |
| · ·                | <b>순</b>             | Z                             | x c         | v b         | n                       | m Q      | 3.         |
| 1:                 | 23 😅                 | )                             |             | space       |                         | Done     |            |

Puoi cercare un indirizzo, una città, un <u>codice postale</u> o un mapcode.

**Tip**: To search for a specific street in the United Kingdom or the Netherlands, type in a postcode, then leave a space and then type in the house number. For example, **1017CT 35**. For other countries, postcodes are area-based and will give you a list of matching cities, towns and streets in your search results.

**Tip**: When searching, the whole map is searched. If you want to change where the search is done, select the search type button then select a search option.

4. Mentre digiti l'indirizzo, nelle colonne vengono visualizzati suggerimenti basati sul tuo inserimento. Puoi continuare a digitare o selezionare un suggerimento.

**Suggerimento**: Swipe the screen right or left to show the **Addresses**, the **Points of Interest** or the **Contacts** column.

Tip: To see more results, hide the keyboard or scroll down the results list.

**Tip**: You can switch between seeing the results on the map or in a list by selecting the list/map button:

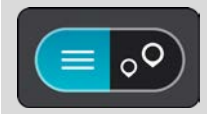

5. Seleziona un indirizzo suggerito.

|   | High S | treet | Leads |     |      | 16:0  | 7     |     |     | ) Sou | ۔<br>thwold  | 100% + |
|---|--------|-------|-------|-----|------|-------|-------|-----|-----|-------|--------------|--------|
| ) | S      | how   | on M  | lap | )(4  | dd Cı | oss R | oad | ) ( | Dr    | ive Gro      | ningen |
|   |        | Birm  | ingha | m   | king |       | P     |     |     | AMS   | AMI          |        |
| Ð | q      | W     | е     |     | r I  | t     | y     | u   | i   | 0     | р            | <      |
| Ð | a      | 1     | s     | d   | f    | g     | h     |     | j   | k     | 1            | >      |
| , | 心      |       | z     | х   | С    | V     | b     |     | n   | m     | $\bigotimes$ |        |
|   | 123    | ٢     |       |     |      | spac  | e     |     |     |       | Done         | ■>     |

6. Inserisci il numero civico, se lo conosci e se non l'hai già inserito.

| No SIM 🗢      | No SIM ᅙ 16:07 |      |       |     |       |       |      |     |        | 1            | 100% 💼 🕈 |
|---------------|----------------|------|-------|-----|-------|-------|------|-----|--------|--------------|----------|
| 1 High Street |                |      |       |     |       |       |      |     | Sout   | hwold        |          |
|               | Liver          | pool |       |     |       |       |      |     |        | Gro          | ningen   |
| Д             | S              | how  | on Ma | p)( | Add   | Cross | Road | ) 🔂 | ) Driv | e            |          |
|               |                |      |       |     | 9349. | Q     |      |     |        |              | -        |
| ₽             | 1              | 2    | 3     | 4   | 5     | 6     | 7    | 8   | 9      | 0            | <        |
| C             |                | 1    | :     | ;   | (     | )     | \$   | &   | @      | "            | >        |
|               | #+=            |      |       | ,   |       | ?     | !    | '   |        | $\bigotimes$ |          |
|               | ABC            | ٢    |       |     | sp    | ace   |      |     | D      | one          | ■        |

**Suggerimento**: se inserisci un numero civico non trovato, il numero viene visualizzato in rosso. Il numero civico più vicino trovato viene visualizzato nel pulsante Guida. Puoi inserire un nuovo numero civico oppure selezionare **Guida** per raggiungere il numero civico più vicino.

7. Seleziona Guida.

Viene pianificato un percorso e avviate le indicazioni per arrivare a destinazione. Quando inizi a guidare appare automaticamente la vista di navigazione.

**Tip**: If your destination is in a different time zone, you see a plus (+) or a minus (-) sign and the time difference in hours and half hours in the arrival information panel. The estimated time of arrival is the local time at your destination.

Suggerimento: puoi aggiungere una sosta a un percorso già pianificato.

#### Pianificazione di un percorso verso un centro città

**Important**: In the interest of safety and to avoid distractions while you are driving, you should always plan a route before you start driving.

**Note**: If the app is mirrored to the car's touchscreen and the car is moving, the search feature is not available.

Per pianificare un percorso verso un centro città utilizzando la ricerca, procedi come segue:

1. Seleziona il pulsante Menu principale per aprire il menu corrispondente.

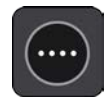

#### 2. Seleziona Cerca.

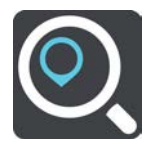

Verrà visualizzata la schermata di ricerca con la tastiera.

3. Utilizza la tastiera per immettere il nome della città o paese che hai scelto per pianificare un percorso.

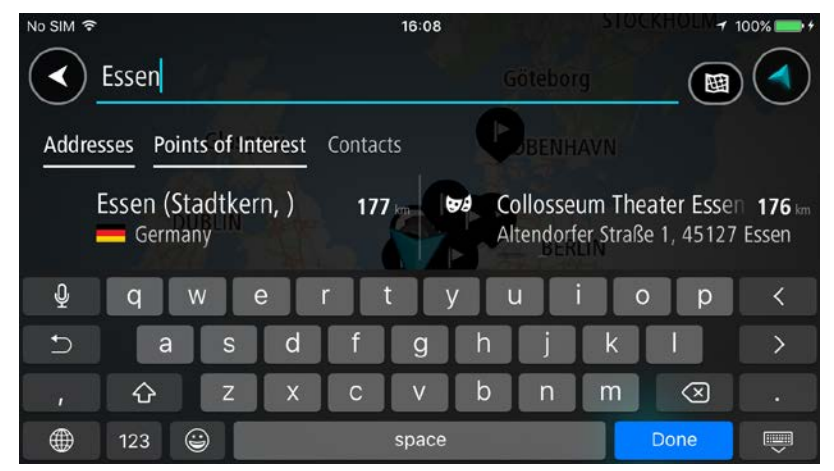

Puoi cercare un paese, una città o un codice postale.

**Tip**: To search for a specific city you can use the city's postcode or the country. For example, searching for Essen will return many results. If you search for Essen 2910 or Essen Belgium then that city will be at the top of the results. You can then search in the city.

**Tip**: When searching, the whole map is searched. If you want to change where the search is done, select the search type button then select a search option.

4. Durante la digitazione, nelle colonne vengono visualizzati suggerimenti basati sul tuo inserimento. Puoi continuare a digitare o selezionare un suggerimento.

Tip: To see more results, hide the keyboard or scroll down the results list.

**Tip**: You can switch between seeing the results on the map or in a list by selecting the list/map button:

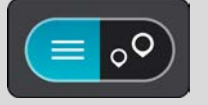

5. Seleziona la città nella colonna Indirizzi, quindi scorri verso sinistra per mostrare la colonna **Punti di interesse**.

Il nome della città viene visualizzato a destra della casella di immissione per la ricerca e il PDI del centro città viene visualizzato nella colonna Punti di interesse.

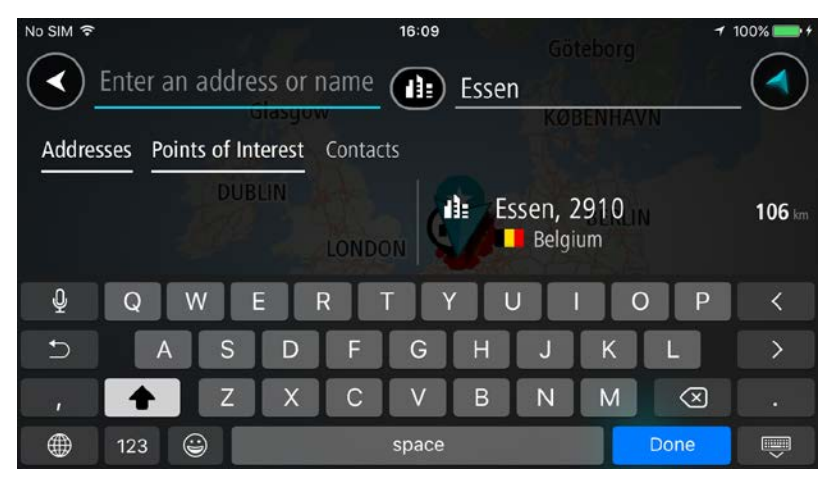

6. Seleziona il PDI del centro città.

La posizione del centro città viene mostrata sulla mappa.

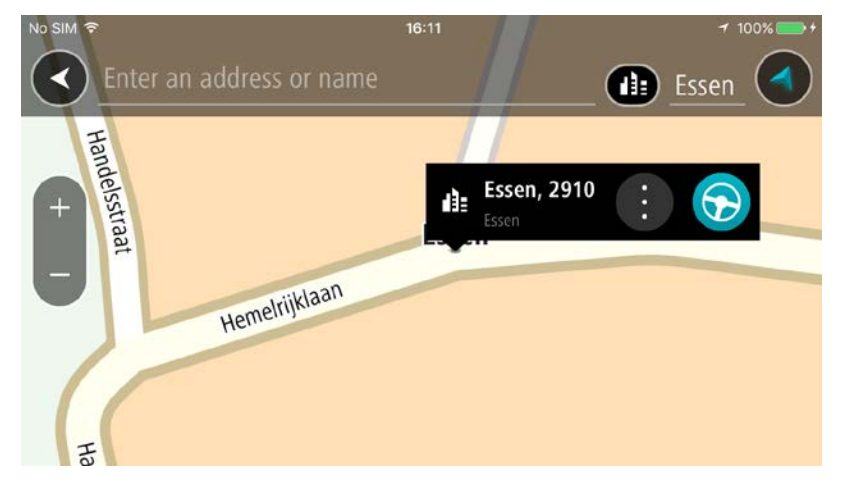

#### 7. Seleziona Guida.

Viene pianificato un percorso e avviate le indicazioni per arrivare a destinazione. Quando inizi a guidare appare automaticamente la vista di navigazione.

**Tip**: If your destination is in a different time zone, you see a plus (+) or a minus (-) sign and the time difference in hours and half hours in the arrival information panel. The estimated time of arrival is the local time at your destination.

Suggerimento: puoi aggiungere una sosta a un percorso già pianificato.

#### Pianificazione di un percorso per un PDI utilizzando la ricerca

**Important**: In the interest of safety and to avoid distractions while you are driving, you should always plan a route before you start driving.

**Note**: If the app is mirrored to the car's touchscreen and the car is moving, the search feature is not available.

Per pianificare un percorso per un tipo di PDI (Punto di interesse) o per un PDI specifico utilizzando la ricerca, procedi come segue:

1. Seleziona il pulsante Menu principale per aprire il menu corrispondente.

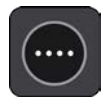

2. Seleziona Cerca.

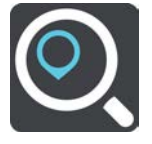

Verrà visualizzata la schermata di ricerca con la tastiera.

- 3. Scorri lo schermo verso sinistra per mostrare la colonna Punti di interesse.
- 4. Utilizza la tastiera per immettere il nome della destinazione scelta per il percorso.

**Tip**: You can copy and paste an address or part of an address from other apps on your device, for example an Internet browser.

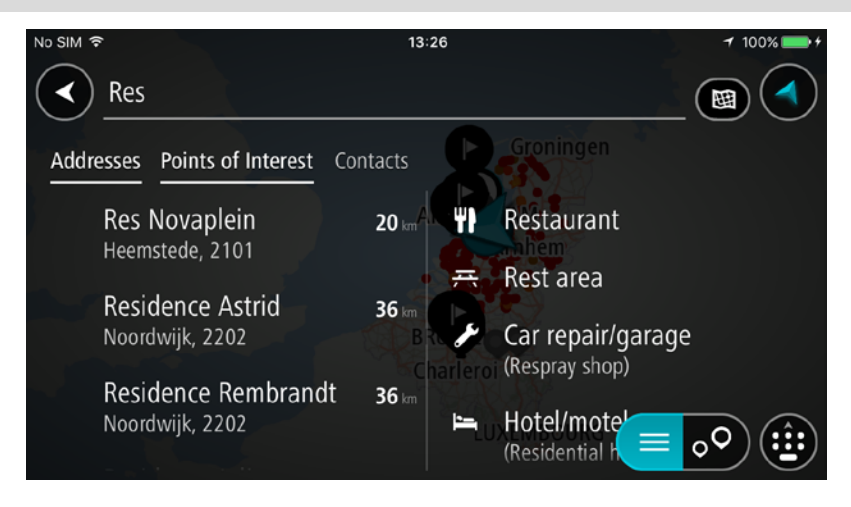

Puoi cercare un tipo di PDI, come un ristorante o un'attrazione turistica. In alternativa, puoi cercare un PDI specifico, ad esempio "Pizzeria da Mario".

**Tip**: When searching, the whole map is searched. If you want to change where the search is done, select the search type button then select a search option.

**Note**: Search results in two columns are only shown on the iPhone 6 and later models. Other iPhone models show search results in one column.

5. Durante la digitazione vengono visualizzati suggerimenti basati sul tuo inserimento. Puoi continuare a digitare o selezionare un suggerimento.

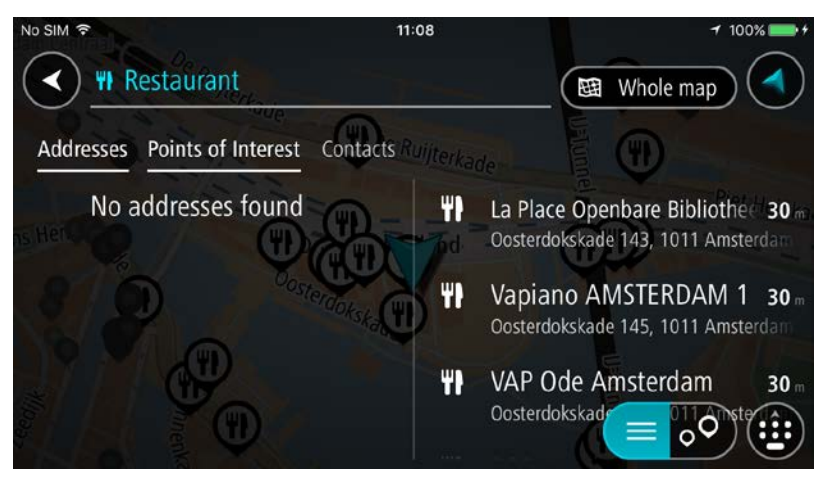

**Suggerimento**: Swipe the screen right or left to show the **Addresses**, the **Points of Interest** or the **Contacts** column.

Tip: To see more results, hide the keyboard or scroll down the results list.

**Tip**: You can switch between seeing the results on the map or in a list by selecting the list/map button:

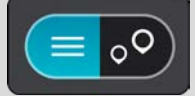

- Seleziona un tipo di PDI o un PDI specifico. Se hai selezionato un tipo di PDI, seleziona un PDI. La posizione viene mostrata sulla mappa.
- 7. Per pianificare un percorso verso la destinazione, seleziona Guida.

Viene pianificato un percorso e avviate le indicazioni per arrivare a destinazione. Quando inizi a guidare appare automaticamente la vista di navigazione.

**Tip**: If your destination is in a different time zone, you see a plus (+) or a minus (-) sign and the time difference in hours and half hours in the arrival information panel. The estimated time of arrival is the local time at your destination.

Suggerimento: puoi aggiungere una sosta a un percorso già pianificato.

Pianificazione di un percorso mediante la mappa

**Important**: In the interest of safety and to avoid distractions while you are driving, you should always plan a route before you start driving.

Per pianificare un percorso mediante la mappa, procedi come segue:

1. <u>Sposta la mappa</u> e aumenta lo zoom finché non visualizzi la destinazione che desideri raggiungere.

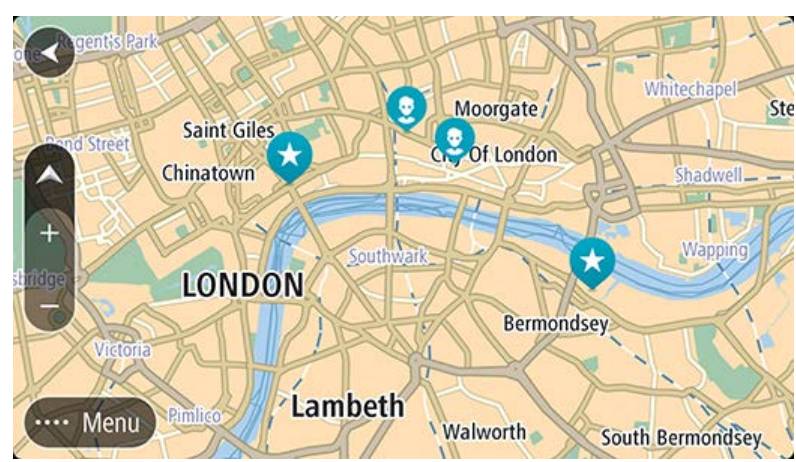

**Suggerimento**: puoi anche selezionare un simbolo mappa per aprire il menu a comparsa, quindi selezionare il pulsante **Guida** per pianificare un percorso per raggiungere tale posizione.

2. Una volta individuata la destinazione sulla mappa, selezionala tenendo premuto un dito sullo schermo per circa un secondo.

Verrà visualizzato un menu a comparsa indicante l'indirizzo più vicino.

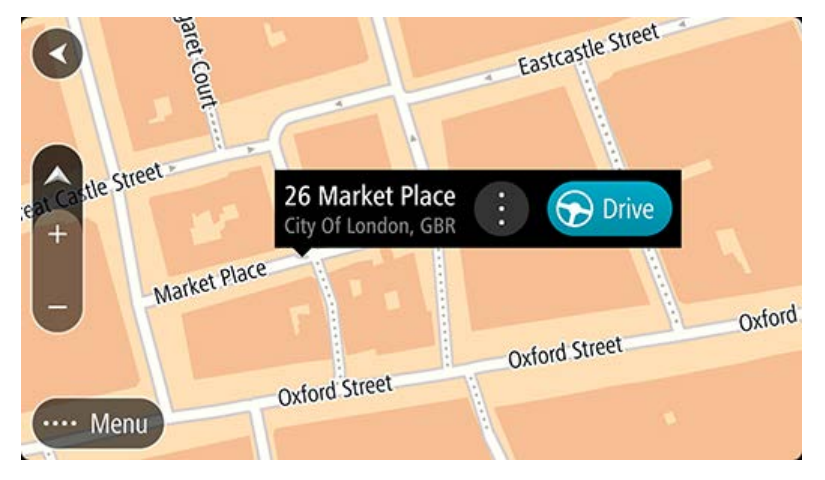

Per pianificare un percorso verso la destinazione, seleziona Guida.
 Viene pianificato un percorso e avviate le indicazioni per arrivare a destinazione. Quando inizi a guidare appare automaticamente la vista di navigazione.

**Suggerimento**: la posizione selezionata può essere utilizzata anche in altri modi, ad esempio aggiungendola a Le mie posizioni tramite il pulsante del menu a comparsa.

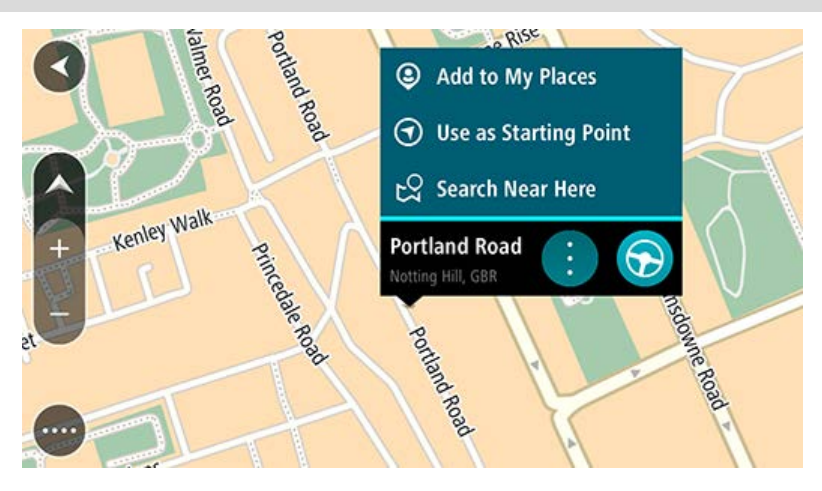

**Tip**: If your destination is in a different time zone, you see a plus (+) or a minus (-) sign and the time difference in hours and half hours in the arrival information panel. The estimated time of arrival is the local time at your destination.

Suggerimento: puoi aggiungere una sosta a un percorso già pianificato.

#### Pianificazione di un percorso mediante Le mie posizioni

Per passare a un elemento salvato in Le mie posizioni dalla posizione corrente, procedi come segue:

1. Seleziona il pulsante Menu principale per aprire il menu corrispondente.

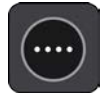

2. Seleziona Le mie posizioni.

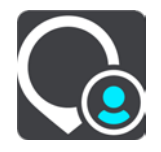

Verrà visualizzato un elenco di tutte le posizioni salvate.

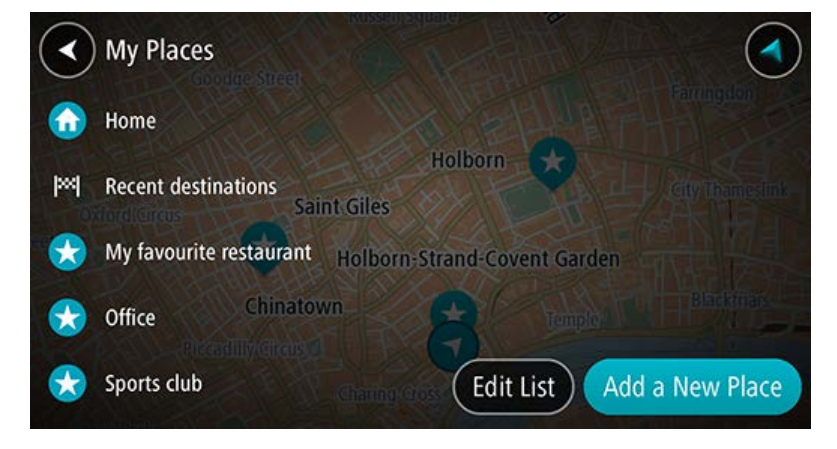

3. Seleziona il Luogo che desideri raggiungere.

La posizione selezionata verrà visualizzata sulla mappa con un menu a comparsa.

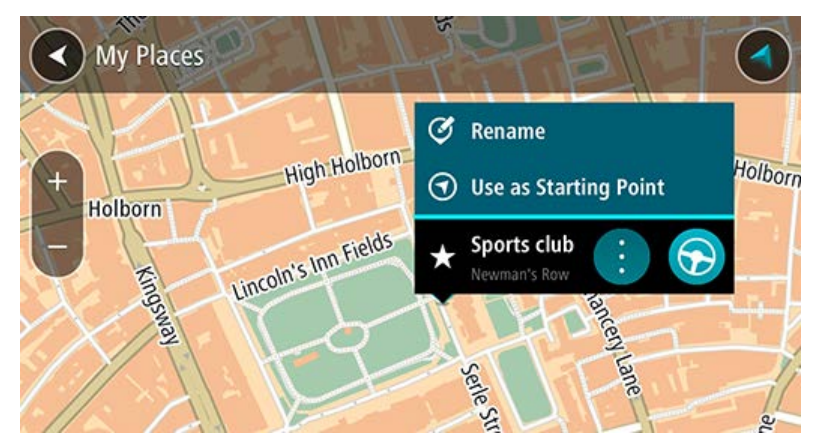

4. Per pianificare un percorso verso la destinazione, seleziona **Guida**.

Viene pianificato un percorso e avviate le indicazioni per arrivare a destinazione. Quando inizi a guidare appare automaticamente la vista di navigazione.

**Tip**: If your destination is in a different time zone, you see a plus (+) or a minus (-) sign and the time difference in hours and half hours in the arrival information panel. The estimated time of arrival is the local time at your destination.

Suggerimento: puoi aggiungere una fermata a un percorso già pianificato.

#### Pianificazione di un percorso verso un contatto utilizzando la ricerca

**Important**: In the interest of safety and to avoid distractions while you are driving, you should always plan a route before you start driving.

**Note**: If the app is mirrored to the car's touchscreen and the car is moving, the search feature is not available.

**Note**: When you use TomTom In-Dash app for the first time, or when you change maps, there may be a short delay while the app finds all your contacts that have full addresses. The time taken depends on the number of contacts in your contacts app.

**Note**: You can only plan a route to a contact that has a full address which can be found on the current map. The address must have a house number, a street, and a city.

Per pianificare un percorso verso un contatto nell'app dei contatti del tuo smartphone, procedi come segue:

1. Seleziona il pulsante Menu principale per aprire il menu corrispondente.

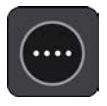

2. Seleziona Cerca.

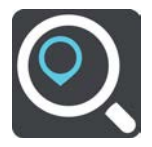

Verrà visualizzata la schermata di ricerca con la tastiera.

- 3. Seleziona Contatti o scorri verso sinistra per mostrare la colonna Contatti.
- Utilizza la tastiera per inserire il nome del contatto verso cui desideri pianificare un percorso. Durante la digitazione, nelle colonne vengono visualizzati suggerimenti basati sul tuo inserimento. Puoi continuare a digitare o selezionare un suggerimento.

|     | Rob                                                                       | H.  |                                              |
|-----|---------------------------------------------------------------------------|-----|----------------------------------------------|
| Add | resses Points of Interest Contacts                                        | Pur | Pena                                         |
| Ħ   | Rob Wijnen Makelaardij o 1.7<br>Singel 434, 1017 Amsterdam                |     | Robin Ireland<br>Stationsplein 43, Amsterdam |
| ٤   | Rob de Wilde Kapsalon 1.7 m<br>Tweede Boomdwarsstraat 2, 1015 Amste       |     | Robert<br>Larikslaan 25, Amsterdam           |
| 3   | Argentijnse Tango Rob & In 2.1 km<br>Weteringschans 112, 1017 XT Amsterda |     | Richard Robinson<br>Kleine Houtst            |

Nota: se il contatto ha più indirizzi, questi vengono visualizzati tutti nell'elenco.

**Nota**: la ricerca viene effettuata sull'intera mappa. Per modificare la modalità di ricerca, seleziona il pulsante a destra della casella di ricerca. Puoi modificare l'area in cui eseguire la ricerca, ad esempio lungo il percorso o in una città.

**Note**: Search results in two columns are only shown on the iPhone 6 and later models. Other iPhone models show search results in one column.

Tip: To see more results, hide the keyboard or scroll down the results list.

**Tip**: You can switch between seeing the results on the map or in a list by selecting the list/map button:

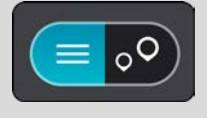

5. Seleziona il contatto desiderato.

Sulla mappa verrà visualizzato il tuo contatto.

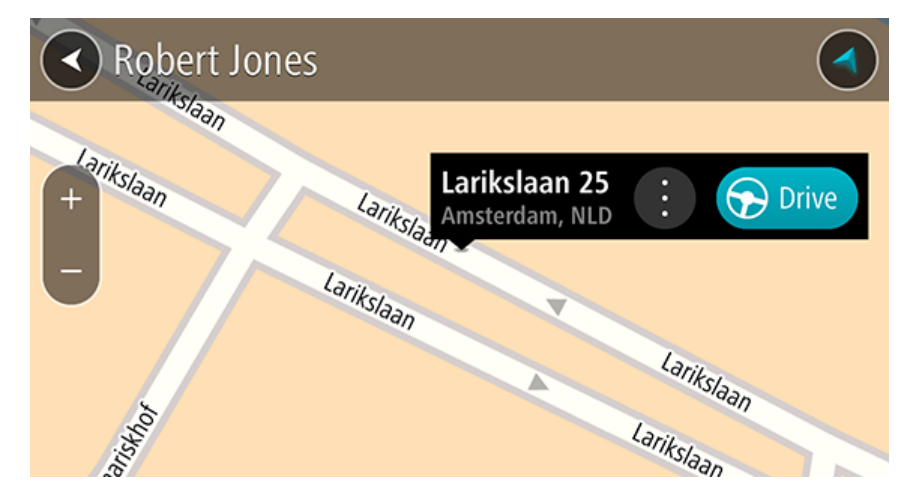

6. Per pianificare un percorso verso la destinazione, seleziona il pulsante Guida:

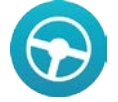

Viene pianificato un percorso e avviate le indicazioni per arrivare a destinazione. Quando inizi a guidare appare automaticamente la vista di navigazione.

**Tip**: If your destination is in a different time zone, you see a plus (+) or a minus (-) sign and the time difference in hours and half hours in the arrival information panel. The estimated time of arrival is the local time at your destination.

Suggerimento: puoi aggiungere una sosta a un percorso già pianificato.

#### Pianificazione di un percorso utilizzando un contatto

**Important**: In the interest of safety and to avoid distractions while you are driving, you should always plan a route before you start driving.

**Note**: When you use TomTom In-Dash app for the first time, or when you change maps, there may be a short delay while the app finds all your contacts that have full addresses. The time taken depends on the number of contacts in your contacts app.

**Note**: You can only plan a route to a contact that has a full address which can be found on the current map. The address must have a house number, a street, and a city.

Per pianificare un percorso verso un contatto nell'app dei contatti del tuo smartphone, procedi come segue:

1. Seleziona il pulsante Menu principale per aprire il menu corrispondente.

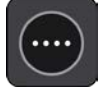

- 2. Seleziona Le mie posizioni.
- 3. Seleziona Contatti.
- 4. Seleziona un contatto.

L'indirizzo del contatto viene mostrato sulla mappa.

**Nota**: se il contatto ha più indirizzi, tutte le posizioni vengono mostrate sulla mappa. Seleziona una posizione per mostrare l'indirizzo.

5. Per pianificare un percorso verso la destinazione, seleziona il pulsante Guida:

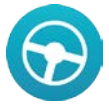

Viene pianificato un percorso e avviate le indicazioni per arrivare a destinazione. Quando inizi a guidare appare automaticamente la vista di navigazione.

**Tip**: If your destination is in a different time zone, you see a plus (+) or a minus (-) sign and the time difference in hours and half hours in the arrival information panel. The estimated time of arrival is the local time at your destination.

Suggerimento: puoi aggiungere una sosta a un percorso già pianificato.

Pianificazione di un percorso verso una foto georeferenziata

**Important**: In the interest of safety and to avoid distractions while you are driving, you should always plan a route before you start driving.

**Tip**: A photo that is geotagged has the location that the photo was taken stored in the photo file. You can switch on geotagging of photos in your phone's settings.

Note: This feature is not visible when the app is mirrored to your car's touchscreen.

Per pianificare un percorso verso una foto georeferenziata nella galleria fotografica dello smartphone, procedi come segue:

1. Seleziona il pulsante Menu principale per aprire il menu corrispondente.

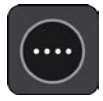

- 2. Seleziona Le mie posizioni.
- 3. Seleziona Foto.
- Seleziona una foto dalla galleria.
  L'indirizzo della foto viene visualizzato sopra la foto.
- 5. Per pianificare un percorso verso la destinazione, seleziona il pulsante Guida:

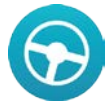

Viene pianificato un percorso e avviate le indicazioni per arrivare a destinazione. Quando inizi a guidare appare automaticamente la vista di navigazione.

**Tip**: If your destination is in a different time zone, you see a plus (+) or a minus (-) sign and the time difference in hours and half hours in the arrival information panel. The estimated time of arrival is the local time at your destination.

Suggerimento: puoi aggiungere una sosta a un percorso già pianificato.

#### Pianificazione di un percorso tramite le coordinate

**Important**: In the interest of safety and to avoid distractions while you are driving, you should always plan a route before you start driving.

**Note**: If the app is mirrored to the car's touchscreen and the car is moving, the search feature is not available.

Per pianificare un percorso specificando una coppia di coordinate, procedi come segue:

1. Seleziona il pulsante Menu principale per aprire il menu corrispondente.

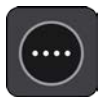

#### 2. Seleziona Cerca.

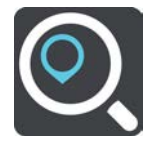

Verrà visualizzata la schermata di ricerca con la tastiera.

3. Seleziona il pulsante del tipo di ricerca a destra della casella di ricerca.

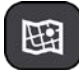

4. Seleziona Latitudine Longitudine.

Tip: The example coordinates shown on the screen are your current latitude and longitude.

- 5. Inserisci la coppia di coordinate. Puoi inserire uno qualsiasi dei tipi di coordinate seguenti:
  - Valori decimali, ad esempio:
    N 51.51000 W 0.13454
    51.51000 -0.13454

**Suggerimento**: per i valori decimali non è necessario utilizzare una lettera per indicare la latitudine e la longitudine. Per le posizioni a nord del meridiano 0 e per le posizioni a sud dell'equatore, usa un segno meno (-) prima della coordinata.

- Gradi, minuti e secondi, ad esempio: N 51d302313 W 0d082343
- Coordinate standard GPS, ad esempio: N 51 30.525 W 0 08.569

**Note**: The bar below the coordinates goes red if you enter coordinates that are not recognised by your TomTom In-Dash app.

6. Mentre digiti le coordinate, l'indirizzo corrispondente viene visualizzato nei risultati.

**Tip**: You can switch between seeing the results on the map or in a list by selecting the list/map button:

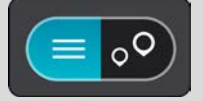

7. Seleziona l'indirizzo.

La posizione viene mostrata sulla mappa.

8. Per pianificare un percorso verso la destinazione, seleziona Guida.

Viene pianificato un percorso e avviate le indicazioni per arrivare a destinazione. Quando inizi a guidare appare automaticamente la vista di navigazione.

**Tip**: If your destination is in a different time zone, you see a plus (+) or a minus (-) sign and the time difference in hours and half hours in the arrival information panel. The estimated time of arrival is the local time at your destination.

#### Pianificazione di un percorso tramite un mapcode

**Important**: In the interest of safety and to avoid distractions while you are driving, you should always plan a route before you start driving.

**Note**: If the app is mirrored to the car's touchscreen and the car is moving, the search feature is not available.

Per pianificare un percorso specificando un mapcode, procedi come segue:

1. Seleziona il pulsante Menu principale per aprire il menu corrispondente.

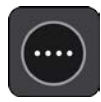

2. Seleziona Cerca.

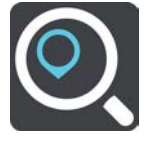

Verrà visualizzata la schermata di ricerca con la tastiera.

- 3. Digita il mapcode. Puoi inserire uno qualsiasi dei seguenti tipi di mapcode:
  - Internazionali, ad esempio WH6SL.TR10.
  - Paese-specifici, ad esempio GBR 8MH.51.
  - Paese-specifici alternativi, ad esempio GBR 28.Y6VH o GBR LDGZ.VXR.

**Suggerimento**: tutti i mapcode in questo esempio rappresentano la stessa posizione, ovvero il Castello di Edimburgo nel Regno Unito. Per informazioni su come ottenere il mapcode di una posizione specifica, vedi Informazioni sui mapcode.

 Una volta digitato il mapcode completo, la posizione viene mostrata nella colonna Indirizzi. Le città e le strade vengono visualizzate sulla sinistra, i PDI sulla destra.

**Tip**: You can switch between seeing the results on the map or in a list by selecting the list/map button:

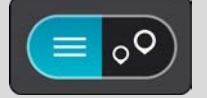

- 5. Seleziona il mapcode nella colonna Indirizzi.
- 6. Per pianificare un percorso verso la destinazione, seleziona Guida.

Viene pianificato un percorso e avviate le indicazioni per arrivare a destinazione. Quando inizi a guidare appare automaticamente la vista di navigazione.

**Tip**: If your destination is in a different time zone, you see a plus (+) or a minus (-) sign and the time difference in hours and half hours in the arrival information panel. The estimated time of arrival is the local time at your destination.

#### Ricerca di un percorso alternativo

**Important**: In the interest of safety and to avoid distractions while you are driving, you should always plan a route before you start driving.

Per trovare un percorso alternativo, procedi come segue:

- 1. Pianifica un percorso come di consueto.
- 2. Nella visualizzazione mappa, seleziona il percorso stesso.
- 3. Seleziona il pulsante del menu a comparsa per aprire il menu.
- 4. Seleziona Percorso alternativo, quindi seleziona Trova alternativa.

Nella visualizzazione mappa vengono visualizzati fino a tre percorsi alternativi. Ciascun percorso alternativo mostra i diversi tempi di percorrenza in un fumetto. Puoi anche selezionare il pulsante **km/mi** per mostrare la differenza in forma di distanza.

**Suggerimento**: le informazioni fornite dal servizio Traffic a vita vengono utilizzate durante il calcolo di percorsi alternativi. I percorsi più lunghi del 50% in termini di tempo del percorso originale non vengono visualizzati.

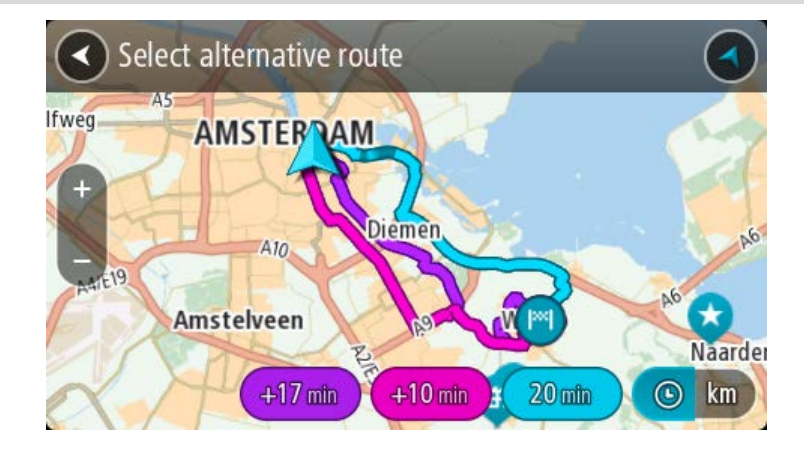

5. Seleziona il percorso desiderato toccando il relativo fumetto con l'indicazione del tempo di percorrenza.

Viene avviata la navigazione verso la destinazione. Quando inizi a guidare appare automaticamente la vista di navigazione.

Nota: per cercare percorsi alternativi puoi procedere in altri due modi:

- 1. Seleziona Percorso corrente nel Menu principale, quindi Trova alternativa.
- 2. Se sul navigatore è attivato il comando vocale, pronuncia "Trova alternativa".

#### Pianificazione anticipata di un percorso

**Note**: If the app is mirrored to the car's touchscreen and the car is moving, the search feature is not available.

Puoi pianificare un percorso in anticipo, prima di metterti alla guida,

Per pianificare un percorso in anticipo, procedi come segue.

1. Seleziona il pulsante Menu principale per aprire il menu corrispondente.

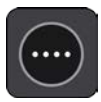

2. Seleziona Cerca.

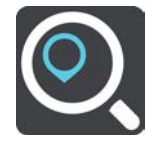

Verrà visualizzata la schermata di ricerca con la tastiera.

- 3. Utilizza la tastiera per inserire il nome della posizione che desideri usare come punto di partenza.
- 4. Seleziona un indirizzo o un PDI suggerito.
- 5. Seleziona Mostra su mappa.
- 6. Seleziona il pulsante del menu a comparsa.

Un menu a comparsa mostra un elenco di opzioni.

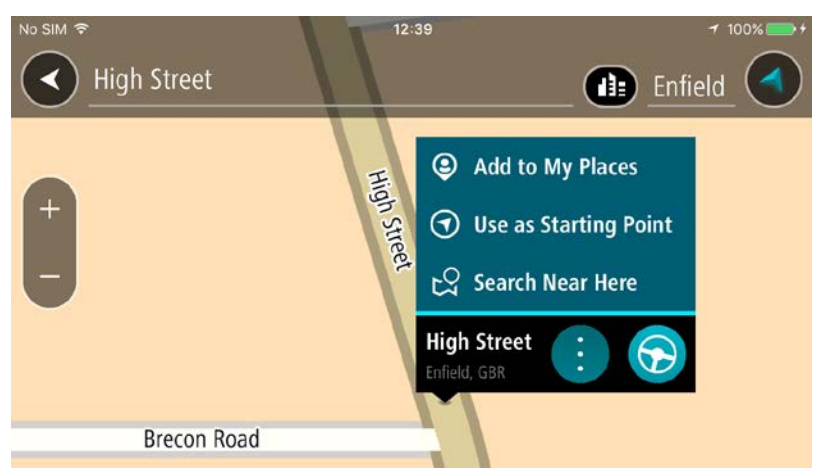

- 7. Seleziona Usa come punto di partenza.
- 8. Ripeti i passaggi della ricerca per scegliere la tua destinazione, quindi seleziona **Guida** nel menu a comparsa.

Il tuo percorso viene pianificato utilizzando il punto di partenza e la destinazione che hai scelto. L'orario di arrivo stimato viene mostrato nella parte superiore della barra del percorso.

**Suggerimento**: se non desideri utilizzare la ricerca per scegliere il punto di partenza e la destinazione, passa alla visualizzazione mappa e tieni premuto per selezionare una posizione. **Suggerimento**: le soste, i PDI e le posizioni possono essere selezionate come punti di partenza utilzzando i relativi menu a comparsa.

Per raggiungere il punto di partenza, seleziona Guida nella parte superiore dello schermo.
 Il punto di partenza del percorso viene convertito nella prima sosta e qui il percorso viene pianificato. Le indicazioni per raggiungere la tua destinazione iniziano dalla tua posizione corrente. Quando inizi a guidare appare automaticamente la vista di navigazione.

#### Impostazione del punto di partenza come posizione corrente

1. Seleziona il punto di partenza del percorso nella visualizzazione mappa.

Seleziona il pulsante del menu a comparsa.
 Un menu a comparsa mostra un elenco di opzioni.

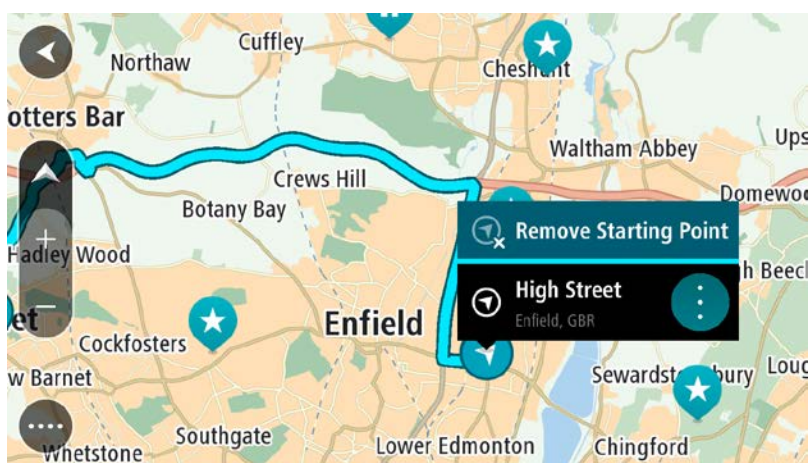

3. Seleziona Rimuovi punto di partenza.

Il percorso viene ripianificato con la tua posizione attuale come punto di partenza.

#### Ricerca di un parcheggio

**Importante**: per motivi di sicurezza e per evitare di distrarti dalla guida, devi sempre pianificare il percorso prima di iniziare a guidare.

Per cercare un parcheggio, procedi come segue:

1. Seleziona il pulsante Menu principale per aprire il menu corrispondente.

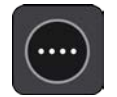

2. Seleziona Parcheggi.

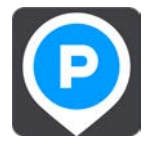

Verrà visualizzata la mappa con i parcheggi individuati.

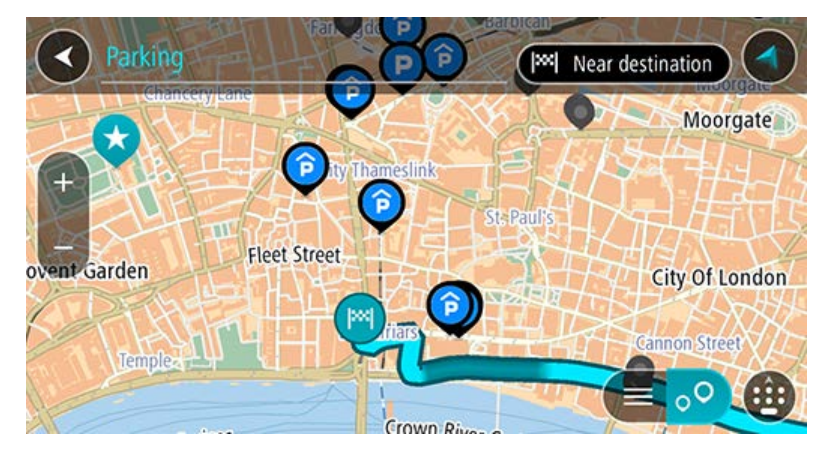

Se hai pianificato un percorso, sulla mappa verranno visualizzati i parcheggi nei pressi della destinazione. Se non hai pianificato un percorso, sulla mappa verranno visualizzati i parcheggi nei pressi della posizione corrente.

Puoi modificare la schermata per visualizzare un elenco dei parcheggi premendo questo pulsante:

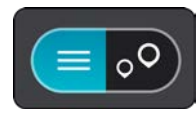

Puoi selezionare un parcheggio dall'elenco per individuarlo sulla mappa.

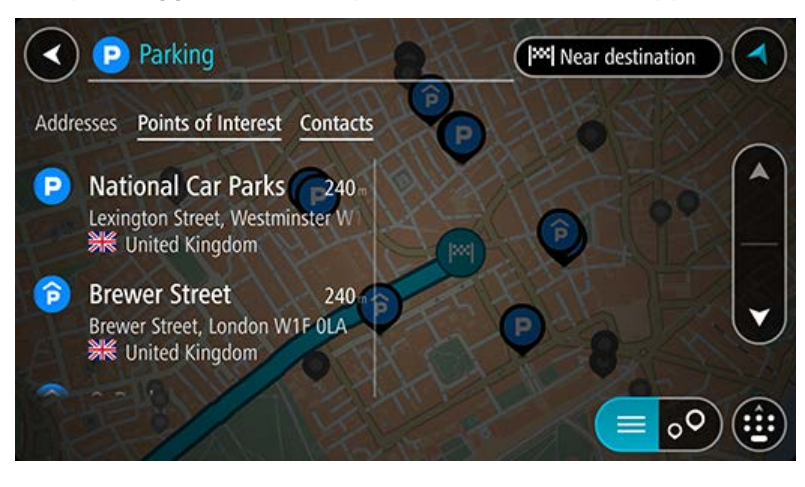

Per modificare la modalità di ricerca, seleziona il pulsante a destra della casella di ricerca. Potrai quindi modificare l'ambito della ricerca, ad esempio nei pressi della posizione corrente o all'interno dell'intera mappa.

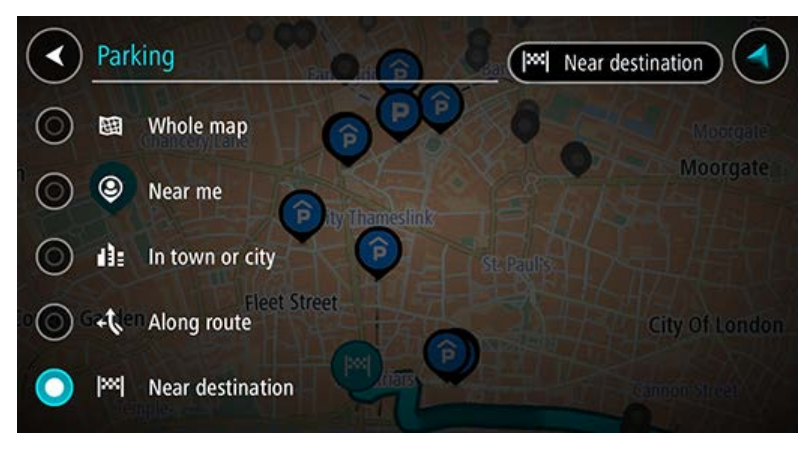

3. Seleziona un parcheggio dalla mappa o nell'elenco.

Sulla mappa verrà visualizzato un menu a comparsa con il nome del parcheggio.

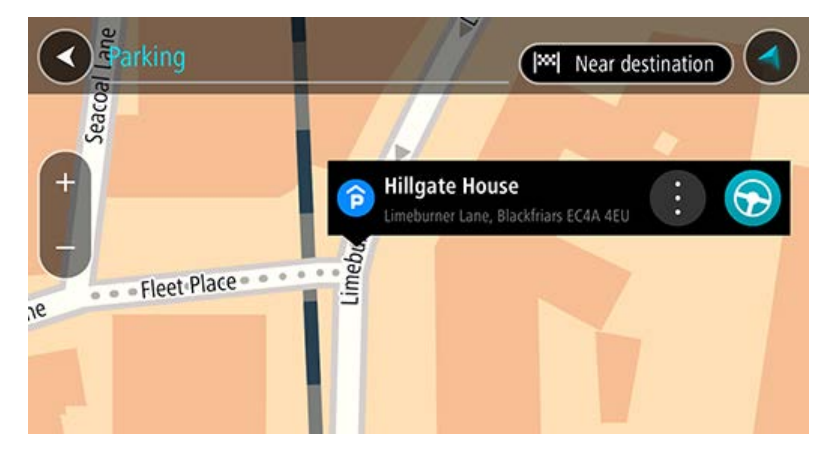

#### 4. Seleziona Guida.

Viene pianificato un percorso e avviate le indicazioni per arrivare a destinazione. Quando inizi a guidare appare automaticamente la vista di navigazione.

#### Ricerca di una stazione di servizio

**Importante**: per motivi di sicurezza e per evitare di distrarti dalla guida, devi sempre pianificare il percorso prima di iniziare a guidare.

Per cercare una stazione di servizio, procedi come segue:

1. Seleziona il pulsante Menu principale per aprire il menu corrispondente.

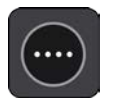

2. Seleziona Stazione di servizio.

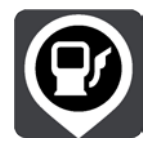

Verrà visualizzata la mappa con le stazioni di servizio individuate.

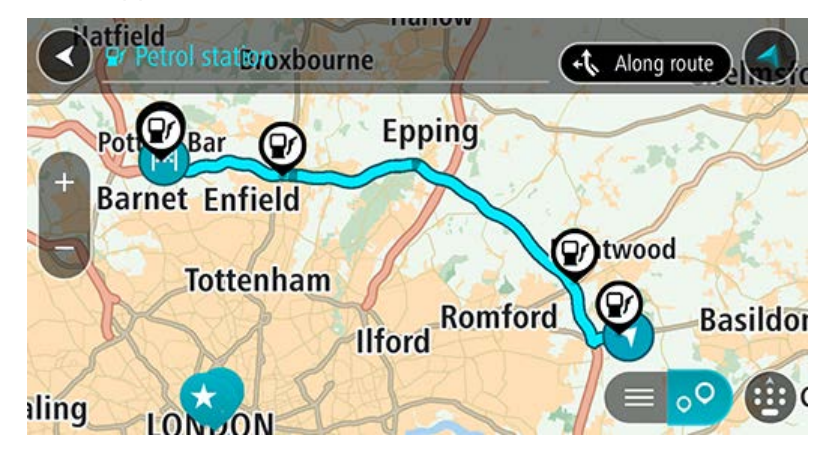

Se hai pianificato un percorso, sulla mappa verranno visualizzate le stazioni di servizio presenti. Se non hai pianificato un percorso, sulla mappa verranno visualizzate le stazioni di servizio nei pressi della posizione corrente.

Puoi modificare la schermata per visualizzare un elenco delle stazioni di servizio premendo questo pulsante:

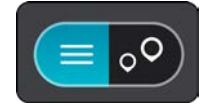

Puoi selezionare una stazione di servizio dall'elenco per individuarla sulla mappa.

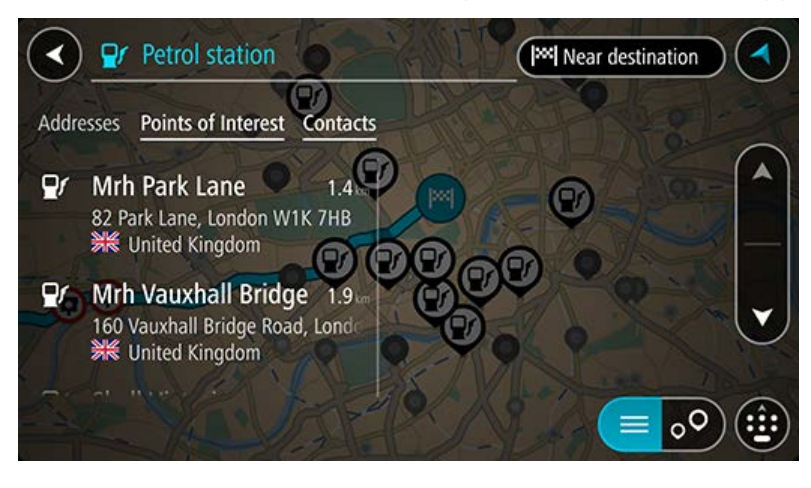

Per modificare la modalità di ricerca, seleziona il pulsante a destra della casella di ricerca. Potrai quindi modificare l'ambito della ricerca, ad esempio nei pressi della posizione corrente o all'interno dell'intera mappa.

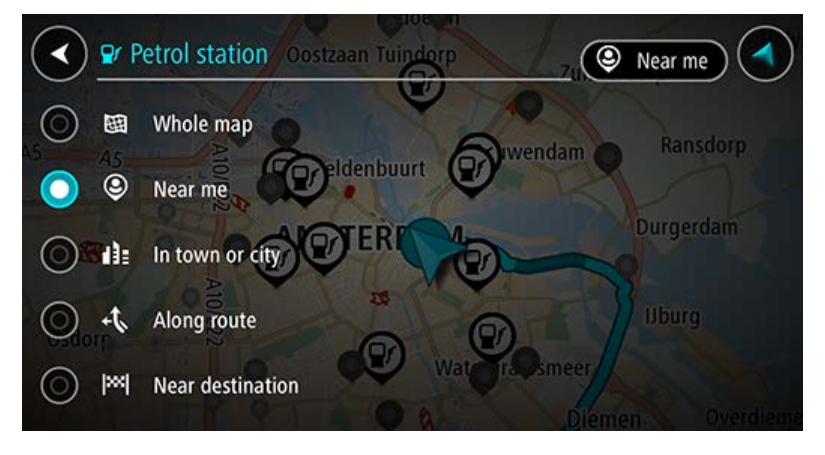

3. Seleziona una stazione di servizio dalla mappa o nell'elenco.

Sulla mappa verrà visualizzato un menu a comparsa con il nome della stazione di servizio.

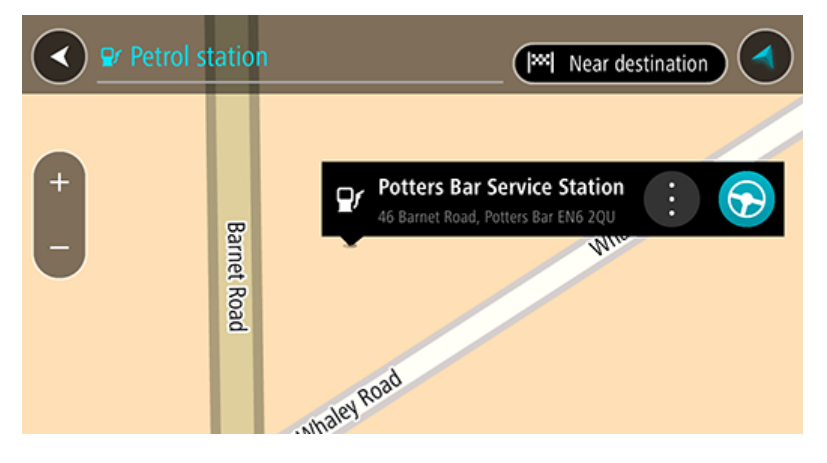

#### 4. Seleziona Guida.

Viene pianificato un percorso e avviate le indicazioni per arrivare a destinazione. Quando inizi a guidare appare automaticamente la vista di navigazione.

## Modifica del percorso

#### Menu Percorso corrente

Se hai pianificato un percorso, fai clic sul pulsante **Percorso corrente** nel menu principale per aprire il relativo menu.

Nel menu Percorso corrente sono disponibili i seguenti pulsanti:

| Cancella percorso            | Seleziona questo pulsante per cancellare il percorso attualmente<br>pianificato.<br>Il menu Percorso corrente verrà chiuso e tornerai alla visualizzazione                                                                                                    |
|------------------------------|----------------------------------------------------------------------------------------------------|
|                              | mappa.                                                                                                    |
| Trova alternativa            | Visualizzerai questo pulsante una volta pianificato un percorso. Seleziona<br>questo pulsante per mostrare fino a tre percorsi alternativi sulla<br>visualizzazione mappa.                                                                                                    |
| Evita su questo<br>percorso  | Seleziona questo pulsante per evitare alcuni tipi di caratteristiche lungo il<br>percorso che stai pianificando. Tali caratteristiche includono traghetti,<br>strade a pedaggio e strade non asfaltate. Se non puoi selezionare il<br>pulsante, non vi sono caratteristiche da evitare sul percorso. |
| Aggiungi sosta a<br>percorso | Seleziona questo pulsante per aggiungere una sosta al percorso che stai<br>pianificando. Puoi anche aggiungere una sosta al tuo percorso<br>direttamente dalla mappa.                                                                                                    |
| Cambia tipo di<br>percorso   | Seleziona questo pulsante per modificare il tipo di percorso utilizzato per<br>pianificare il tuo percorso. Il tuo percorso verrà ricalcolato utilizzando il<br>nuovo tipo di percorso.                                                                                                    |
| Riordina soste               | Seleziona questo pulsante per visualizzare l'elenco delle soste per il percorso corrente. Potrai modificare l'ordine delle soste lungo il percorso.                                                                                                    |

| Riproduci<br>anteprima<br>percorso  | Seleziona questo pulsante per visualizzare un'anteprima del percorso pianificato. |
|-------------------------------------|-----------------------------------------------------------------------------------|
| Interrompi<br>anteprima<br>percorso | Seleziona questo pulsante per interrompere l'anteprima del percorso pianificato.  |

#### Ricerca di un percorso alternativo

**Important**: In the interest of safety and to avoid distractions while you are driving, you should always plan a route before you start driving.

Per trovare un percorso alternativo, procedi come segue:

- 1. Pianifica un percorso come di consueto.
- 2. Nella visualizzazione mappa, seleziona il percorso stesso.
- 3. Seleziona il pulsante del menu a comparsa per aprire il menu.
- 4. Seleziona Percorso alternativo, quindi seleziona Trova alternativa.

Nella visualizzazione mappa vengono visualizzati fino a tre percorsi alternativi. Ciascun percorso alternativo mostra i diversi tempi di percorrenza in un fumetto. Puoi anche selezionare il pulsante **km/mi** per mostrare la differenza in forma di distanza.

**Suggerimento**: le informazioni fornite dal servizio Traffic a vita vengono utilizzate durante il calcolo di percorsi alternativi. I percorsi più lunghi del 50% in termini di tempo del percorso originale non vengono visualizzati.

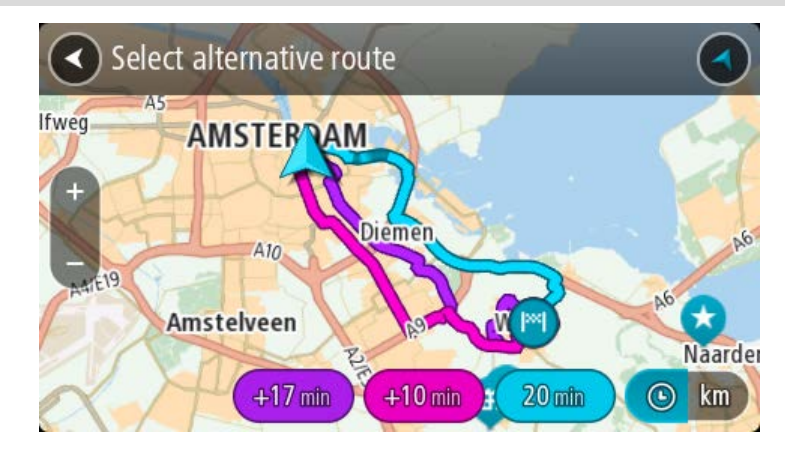

5. Seleziona il percorso desiderato toccando il relativo fumetto con l'indicazione del tempo di percorrenza.

Viene avviata la navigazione verso la destinazione. Quando inizi a guidare appare automaticamente la vista di navigazione. Nota: per cercare percorsi alternativi puoi procedere in altri due modi:

- 1. Seleziona Percorso corrente nel Menu principale, quindi Trova alternativa.
- 2. Se sul navigatore è attivato il comando vocale, pronuncia "Trova alternativa".

#### Tipi di percorso

Seleziona **Cambia tipo di percorso** per cambiare il tipo di percorso pianificato verso la destinazione corrente. Il tuo percorso verrà ricalcolato utilizzando il nuovo tipo.

Puoi selezionare i seguenti tipi di percorso:

- **Percorso più veloce**: il percorso più veloce verso la tua destinazione. Il tuo percorso viene costantemente verificato tenendo in considerazione le condizioni del traffico.
- Percorso più breve: il percorso più breve verso la tua destinazione. Questo può non essere il più veloce, specialmente se il percorso più breve passa attraverso un centro urbano.
- Percorso più ecologico: il percorso più economico in termini di consumo di carburante.
- **Percorso tortuoso**: il percorso con il maggior numero di svolte.
- Evita autostrade: questo tipo di percorso evita tutte le autostrade.
- **Percorso a piedi**: questo tipo di percorso è ottimizzato per i percorsi a piedi.
- Percorso per bicicletta: questo tipo di percorso è ottimizzato per le biciclette.

Puoi impostare il tipo di percorso predefinito nel menu Impostazioni.

#### Come evitare le caratteristiche di un percorso

Puoi scegliere di evitare alcune caratteristiche lungo il percorso attualmente pianificato. Di seguito sono indicati alcuni esempi.

- Strade a pedaggio
- Traghetti e treni navetta per auto
- Corsie riservate al carpooling
- Strade non asfaltate

**Nota**: le corsie riservate al carpooling sono anche note come corsie HOV (High Occupancy Vehicle) e non sono presenti in tutti i paesi. Per scegliere corsie di questo tipo, potrebbe essere necessario avere a bordo almeno un accompagnatore oppure viaggiare su un'auto alimentata con carburante ecocompatibile.

Se scegli di evitare una caratteristica lungo un percorso, ne verrà pianificato uno nuovo.

In Pianificazione percorsi all'interno del menu Impostazioni puoi configurare la modalità di gestione di ogni singola caratteristica in caso di pianificazione di un nuovo percorso.

Per evitare una caratteristica sul percorso, procedi come segue.

1. Seleziona il pulsante Menu principale per aprire il menu corrispondente.

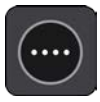

2. Seleziona Percorso corrente.

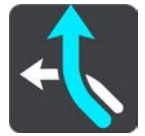

3. Seleziona Evita su questo percorso.

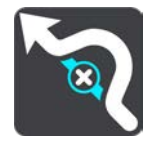

Viene visualizzata una schermata che mostra un elenco di caratteristiche che puoi evitare. Vengono evidenziate le caratteristiche trovate sul percorso.

- 4. Seleziona la caratteristica che desideri evitare.
- 5. Seleziona OK.

Viene trovato un percorso alternativo per evitare la caratteristica del percorso. Il nuovo percorso viene mostrato nella Visualizzazione mappa.

Nota: potrebbe non essere possibile individuare un percorso alternativo.

Viene riavviata la navigazione verso la destinazione. Quando inizierai a guidare, apparirà automaticamente la vista di navigazione.

Aggiunta di una sosta al percorso dal menu Percorso corrente

- 1. Nel menu principale seleziona **Percorso corrente**.
- 2. Seleziona Aggiungi sosta a percorso.

Verrà aperta la visualizzazione mappa.

- 3. Per selezionare una fermata, effettua una delle operazioni indicate di seguito.
  - Ingrandisci la mappa e tieni premuto per selezionare una posizione. Nel menu a comparsa, seleziona Aggiungi.

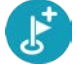

 Seleziona Cerca ed effettua la ricerca di una posizione. Una volta individuata una posizione, seleziona Aggiungi.

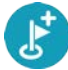

Il percorso viene ricalcolato in modo da includere la fermata.

#### Aggiunta di una sosta al percorso tramite la mappa

- Tocca il pulsante di visualizzazione per aprire la mappa. Sulla mappa verrà visualizzato il percorso completo.
- 2. Ingrandisci la mappa e tieni premuto per selezionare una posizione.
- 3. Seleziona il pulsante del menu a comparsa.
- 4. Seleziona Aggiungi a Percorso corrente.

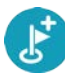

Il percorso verrà ricalcolato per includere la fermata.

#### Eliminazione di una sosta dal percorso

 Nella <u>barra del percorso</u> premi la fermata che desideri eliminare. La mappa ingrandirà la visualizzazione della fermata e verrà aperto un menu a comparsa.

**Suggerimento**: se selezioni la fermata errata, premi il pulsante Indietro per tornare alla mappa.

Seleziona Elimina questa fermata.
 La fermata verrà eliminata e verrà ricalcolato il percorso.

#### Modifica dell'ordine delle soste in un percorso

- 1. Nel menu principale seleziona Percorso corrente.
- 2. Seleziona Riordina soste.

Viene mostrata la visualizzazione mappa con il percorso cancellato. Vengono visualizzati il punto di partenza, la destinazione e tutte le soste.

3. Seleziona le soste una alla volta nell'ordine in cui desideri raggiungerle.

Ogni volta che selezioni una sosta, i simboli corrispondenti vengono sostituiti da bandierine. L'ultima sosta selezionata diventa la tua destinazione.

Il percorso viene ricalcolato con le soste nell'ordine modificato.

## **Tutor e autovelox**

#### Info su Autovelox

Il servizio Autovelox ti avvisa sulla posizione dei seguenti autovelox:

- Posizioni degli autovelox fissi.
- Posizioni degli autovelox mobili.
- Postazioni degli autovelox mobili.
- Posizioni dei Safety Tutor.
- Zone di controllo della velocità media.
- Posizioni delle telecamere semaforiche.
- Telecamere zone a traffico limitato.

Il servizio Autovelox ti avvisa anche sulle posizioni dei punti critici per gli incidenti.

Per ricevere i Servizi TomTom su TomTom In-Dash app, il dispositivo deve disporre di una connessione dati mobile.

**Importante**: se sei fuori dall'area coperta da tuo piano dati mobile, è possibile che ti vengano addebitati costi extra di roaming durante l'utilizzo dei Servizi TomTom.

**Important**: The Speed Cameras service isn't available in all countries. For example, in France, TomTom offers a Danger Zone service instead and in Switzerland, no speed camera services are permitted at all. In Germany, you are responsible for switching the Speed Cameras service on or off. The issue of the legality of using speed camera services in Germany and other EU countries is not unique. You therefore use this service at your own risk. TomTom accepts no liability arising from the use of this service.

#### Guida in un'altra area o Paese

Quando guidi in un'altra area o Paese che non consente l'utilizzo di avvisi autovelox, TomTom In-Dash app disattiva il servizio TomTom Autovelox. Non riceverai avvisi autovelox in tali aree o Paesi.

Alcune aree o Paesi consentono l'utilizzo limitato di avvisi autovelox, ad esempio solo gli avvisi per autovelox fissi o per zone a rischio. TomTom In-Dash app attiva automaticamente la funzione di avvisi limitati quando attraversi tali aree o Paesi.

#### Avvisi tutor e autovelox

Gli avvisi vengono generati quando ti avvicini a un autovelox e possono essere di vario tipo:

- Viene visualizzato un simbolo nella barra del percorso e sul percorso nella mappa.
- Sulla barra del percorso viene indicata la distanza dall'autovelox.
- Il limite di velocità della posizione dell'autovelox viene mostrato sulla barra del percorso.
- Viene emesso un suono di avviso mentre ti avvicini alla fotocamera.

 Mentre ti avvicini a una fotocamera o stai guidando in un'area di controllo della velocità media, la tua velocità viene monitorata. Se guidi a più di 5 km/h (3 miglia/ora) oltre il limite di velocità, la barra del percorso diventa rossa. Se guidi a meno di 5 km/h (3 miglia/ora) oltre il limite di velocità, la barra del percorso diventa arancione.

**Suggerimento**: nella visualizzazione mappa o nella vista di navigazione, puoi selezionare il simbolo dell'autovelox nella barra del percorso per vedere il tipo di fotocamera, la velocità massima e anche la lunghezza media di un'area di controllo della velocità media. Nella visualizzazione mappa, puoi anche selezionare un autovelox che è mostrato lungo il tuo percorso.

| Simbolo sulla mappa | Simbolo sulla barra<br>del percorso | Descrizione                                                                                                    |
|---------------------|-------------------------------------|----------------------------------------------------------------------------------------------------|
| 0                   | ļ                                   | <b>Autovelox fisso</b> : questo tipo di autovelox<br>controlla la velocità dei veicoli di passaggio ed è<br>fisso in una posizione.                                                                                                    |
| $\bigcirc$          | <b>₽</b>                            | <b>Autovelox mobile</b> : questo tipo di autovelox controlla la velocità dei veicoli in transito e può essere spostato in posizioni diverse.                                                                                                    |
| 0                   |                                     | <b>Postazione autovelox mobile</b> : questo tipo di<br>avviso indica le posizioni in cui vengono<br>utilizzati di frequente gli autovelox mobili.                                                                                                    |
| $\bigcirc$          | נס                                  | <b>Safety Tutor</b> : questi tipi di autovelox calcolano<br>la velocità media tra due punti. Vieni avvisato<br>all'inizio e alla fine dell'area di controllo della<br>velocità media.                                                                                                    |
|                     |                                     | Mentre guidi in un'area soggetta a controllo<br>della velocità media, viene visualizzata la<br>velocità media e non quella corrente. La<br>distanza dalla fine dell'area è indicata sulla barra<br>del percorso.                                                                                                    |
|                     | ч <b>Ю</b>                          | Zone di controllo della velocità: queste zone<br>possono contenere più autovelox.<br>Verrai avvisato all'inizio e alla fine della zona di<br>controllo della velocità. Mentre guidi in zona di<br>controllo della velocità, viene mostrata la tua<br>velocità corrente e un avviso visivo è riportato<br>sulla barra del percorso.                                  |
|                     | <b>2</b> 8<br><b>2</b> 8            | <b>Telecamera semaforica</b> : questo tipo di<br>autovelox controlla la presenza di veicoli che<br>violano le norme stradali ai semafori. Esistono<br>due tipi di telecamere semaforiche, quelle che<br>controllano il superamento di un semaforo<br>rosso e quelle che segnalano il superamento di<br>un semaforo rosso oltre il limite di velocità<br>consentito. |

| Simbolo sulla mappa | Simbolo sulla barra<br>del percorso | Descrizione                                                                                                    |
|---------------------|-------------------------------------|----------------------------------------------------------------------------------------------------|
| 0                   | ļ                                   | <b>Telecamere zone a traffico limitato</b> : questo tipo di autovelox segnala le strade a traffico limitato.                                                                                                    |
| 0                   | A                                   | <b>Punto critico per gli incidenti</b> : questo tipo di<br>avviso viene indicato in presenza di una zona<br>con un'alta percentuale di incidenti stradali.                                                                                   |
|                     |                                     | Verrai avvisato all'inizio e alla fine del punto<br>critico per gli incidenti. Mentre guidi in un punto<br>critico per gli incidenti, viene mostrata la tua<br>velocità corrente e un avviso visivo è riportato<br>sulla barra del percorso. |

#### Modifica della modalità di segnalazione

Per modificare la modalità di segnalazione degli autovelox, seleziona **Suoni e avvisi** nel menu <u>Impostazioni</u>.

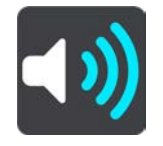

Puoi impostare la modalità di segnalazione per vari tipi di autovelox e pericoli per la sicurezza. Puoi scegliere se essere avvisato, avvisato solo se stai superando il limite di velocità o di non essere mai avvisato.

#### Segnalazione di un nuovo autovelox

Se incontri un nuovo autovelox di cui non eri stato avvisato, puoi segnalarlo immediatamente.

**Nota**: per segnalare un autovelox, il tuo dispositivo deve disporre di una connessione dati mobile.

Puoi segnalare la presenza di un autovelox nei seguenti modi:

Nota: alcune funzioni non sono disponibili su tutte le app.

#### Uso del pannello della velocità per segnalare un autovelox

 Seleziona il simbolo dell'autovelox sul pannello della velocità nella vista di navigazione. Visualizzerai un messaggio di ringraziamento per aver segnalato l'autovelox.

**Suggerimento**: se mentre segnali un autovelox commetti un errore, seleziona **Annulla** nel messaggio.

L'autovelox viene automaticamente salvato sul tuo dispositivo e viene anche inviato ad altri utenti.

#### Uso del menu rapido per segnalare un autovelox

- 1. Seleziona il simbolo della posizione corrente o il pannello della velocità nella vista di navigazione.
- 2. Seleziona Segnala autovelox dal menu a comparsa.

Visualizzerai un messaggio di ringraziamento per aver segnalato l'autovelox.

Suggerimento: se mentre segnali un autovelox commetti un errore, seleziona Annulla nel messaggio.

L'autovelox viene automaticamente salvato sul tuo dispositivo e viene anche inviato ad altri utenti.

#### Uso del Menu principale per segnalare un autovelox

1. Seleziona il pulsante Menu principale per aprire il menu corrispondente.

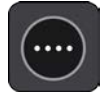

2. Seleziona Segnala autovelox.

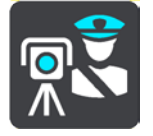

Visualizzerai un messaggio di ringraziamento per aver segnalato l'autovelox.

**Suggerimento**: se mentre segnali un autovelox commetti un errore, seleziona **Annulla** nel messaggio.

L'autovelox viene automaticamente salvato sul tuo dispositivo e viene anche inviato ad altri utenti.

#### Conferma o rimozione di un autovelox mobile

Puoi confermare la presenza di un autovelox mobile o rimuoverlo se non è più presente.

Appena incontri un autovelox mobile, sulla barra del percorso viene visualizzato un messaggio per chiedere se la fotocamera era ancora presente.

- Seleziona Sì se l'autovelox mobile è ancora presente.
- Seleziona No se l'autovelox mobile è stato rimosso.

La tua selezione viene inviata a TomTom. Raccogliamo le segnalazioni di molti utenti per stabilire se l'avviso relativo a un autovelox deve essere mantenuto o rimosso.

#### Aggiornamento delle posizioni per autovelox e pericoli

Le posizioni degli autovelox possono cambiare di frequente. Possono apparire anche nuovi autovelox non segnalati e possono cambiare anche le posizioni degli altri pericoli, come i punti critici per gli incidenti.

Quando sei connesso ai servizi TomTom, tutti gli aggiornamenti relativi alle posizioni di autovelox fissi e mobili vengono ricevuti in tempo reale. Non devi effettuare alcuna operazione per ricevere gli aggiornamenti, poiché vengono inviati alla tua app di navigazione automaticamente.

## Zone di pericolo

Informazioni su zone di pericolo e zone a rischio

Se ti trovi in Francia, il servizio Zone di pericolo segnala la presenza di zone di pericolo e a rischio sul percorso.

Dal 3 gennaio 2012, in Francia è illegale ricevere avvisi sulla posizione degli autovelox fissi e mobili durante la guida. Per rispettare tale modifica apportata alla legge francese, le posizioni degli autovelox non vengono più segnalate; le aree di pericolo vengono invece indicate come zone di pericolo o a rischio.

**Importante**: fuori dal territorio francese riceverai gli avvisi relativi agli autovelox. In territorio francese riceverai avvisi sulle zone di pericolo e a rischio. Quando superi il confine, il tipo di avviso ricevuto cambia.

Una zona di pericolo è una zona specificata come tale dalla legge francese. Una zona a rischio è una zona di pericolo temporanea segnalata dall'utente. Il servizio Zone di pericolo segnala allo stesso modo sia le zone di pericolo che le zone a rischio.

Nelle zone di pericolo e nelle zone a rischio possono essere presenti uno o più autovelox, oppure una serie di altri pericoli per la guida:

- Non sono disponibili posizioni specifiche ma, quando ti avvicini a una zona di pericolo, viene visualizzata l'icona corrispondente.
- La lunghezza minima della zona varia in base al tipo di strada: 300 metri per strade in zone edificate, 2 chilometri per strade secondarie e 4 km per autostrade.
- La posizione di uno o più autovelox, se presenti, può corrispondere a qualsiasi punto all'interno della zona.
- Se sono presenti due zone di pericolo vicine, è possibile che gli avvisi vengano uniti in una unica zona più ampia.

Le informazioni relative alla posizione delle zone vengono continuamente aggiornate da TomTom e da altri utenti e vengono inviate con frequenza alla tua TomTom In-Dash app, in modo tale da aggiornarti sempre con le informazioni più recenti. Anche tu puoi contribuire segnalando le posizioni di nuove zone a rischio.

Per ricevere i servizi TomTom su TomTom In-Dash app, il dispositivo deve disporre di una connessione dati mobile.

**Importante**: se sei fuori dall'area coperta da tuo piano dati mobile, è possibile che ti vengano addebitati costi extra di roaming durante l'utilizzo dei Servizi TomTom.

Nota: non è possibile rimuovere una zona di pericolo o una zona a rischio.

#### Avvisi per zone di pericolo e zone a rischio

Gli avvisi vengono generati 10 secondi prima di raggiungere la zona di pericolo o a rischio e possono essere di vario tipo:

- Viene visualizzato un simbolo nella barra del percorso e sul percorso nella mappa.
- Sulla barra del percorso viene indicata la distanza dall'inizio della zona.
- Il limite di velocità nella zona viene visualizzato nella barra del percorso.
- Viene emesso un suono di avviso mentre ti avvicini all'inizio della zona.
- Mentre ti avvicini a una zona di questo tipo o guidi nell'area, la tua velocità viene monitorata. Se guidi a più di 5 km/h (3 miglia/ora) oltre il limite di velocità, la barra del percorso diventa rossa. Se guidi a meno di 5 km/h (3 miglia/ora) oltre il limite di velocità, la barra del percorso diventa arancione.
- Mentre guidi in una zona di questo tipo, sulla barra del percorso viene mostrata la distanza dalla fine dell'area.

I suoni di avviso vengono riprodotti per questi tipi di zone:

| Simbolo sulla mappa | Simbolo sulla barra<br>del percorso | Descrizione                                                                                                    |
|---------------------|-------------------------------------|----------------------------------------------------------------------------------------------------|
| 0                   |                                     | <b>Zona di pericolo</b> : questo tipo di avviso è<br>disponibile solo in Francia.<br>Verrai avvisato all'inizio e alla fine della zona di<br>pericolo. |
| 0                   |                                     | <b>Zona a rischio</b> : questo tipo di avviso è<br>disponibile solo in Francia.<br>Verrai avvisato all'inizio e alla fine della zona a<br>rischio.     |

Puoi modificare la modalità di ricezione degli avvisi in merito alle zone di pericolo e alle zone a rischio.

#### Modifica della modalità di segnalazione

Per modificare la modalità di segnalazione delle zone di pericolo, seleziona **Suoni e avvisi** nel menu Impostazioni.

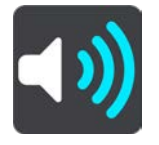

Puoi impostare la modalità di ricezione degli avvisi per i vari tipi di zone. Puoi scegliere se essere avvisato, avvisato solo se stai superando il limite di velocità o di non essere mai avvisato.

#### Segnalazione di una zona a rischio

Se incontri una nuova zona a rischio temporanea di cui non sei stato avvisato, puoi segnalarla immediatamente.

**Nota**: per segnalare un zona a rischio, il tuo dispositivo deve disporre di una connessione dati mobile.

Se viene segnalata una nuova zona a rischio temporanea subito prima o subito dopo una zona a rischio o di pericolo esistente, la nuova zona viene aggiunta alla zona esistente.

Se la nuova zona viene segnalata da un numero sufficiente di utenti, diventa zona di pericolo e sarà disponibile per tutti gli utenti.

Puoi segnalare una zona a rischio nei seguenti modi:

Nota: alcune funzioni non sono disponibili su tutte le app.

#### Uso del pannello della velocità per segnalare una zona a rischio

 Seleziona il simbolo della zona a rischio sul pannello della velocità nella vista di navigazione. Visualizzerai un messaggio di ringraziamento per aver segnalato la zona.

Suggerimento: se mentre segnali un autovelox commetti un errore, seleziona Annulla nel messaggio.

La zona a rischio viene automaticamente salvata sul tuo dispositivo e viene anche inviata agli altri utenti.

#### Uso del menu rapido per segnalare una zona a rischio

- 1. Seleziona il simbolo della posizione corrente o il pannello della velocità nella vista di navigazione.
- 2. Seleziona Segnala zona a rischio dal menu a comparsa.

Visualizzerai un messaggio di ringraziamento per aver segnalato la zona a rischio.

**Suggerimento**: se mentre segnali una zona a rischio commetti un errore, seleziona **Annulla** nel messaggio.

La zona a rischio viene automaticamente salvata sul tuo dispositivo e viene anche inviata agli altri utenti. Una zona a rischio segnalata rimane sul dispositivo per tre ore.

#### Uso del Menu principale per segnalare una zona a rischio

1. Seleziona il pulsante Menu principale per aprire il menu corrispondente.

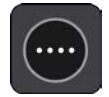

2. Seleziona Segnala zona a rischio.

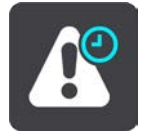

Visualizzerai un messaggio di ringraziamento per aver segnalato la zona a rischio.

**Suggerimento**: se mentre segnali una zona a rischio commetti un errore, seleziona **Annulla** nel messaggio.

La zona a rischio viene automaticamente salvata sul tuo dispositivo e viene anche inviata agli altri utenti. Una zona a rischio segnalata rimane sul dispositivo per tre ore.

### Aggiornamento delle posizioni di zone di pericolo e a rischio

Le posizioni delle zone di pericolo e a rischio possono cambiare di frequente. Possono inoltre comparire nuove zone senza preavviso.

Quando sei connesso ai servizi TomTom, tutti gli aggiornamenti sulle zone vengono ricevuti in tempo reale. Non devi effettuare alcuna operazione per ricevere gli aggiornamenti, poiché vengono inviati alla tua app di navigazione automaticamente.

## Le mie posizioni

#### Info su Le mie posizioni

La sezione Le mie posizioni rappresenta un metodo semplice per selezionare una posizione senza doverla cercare ogni volta. Puoi utilizzare Le mie posizioni per creare una raccolta di indirizzi utili.

In Le mie posizioni sono sempre disponibili i seguenti elementi:

- Casa e Lavoro: queste posizioni possono indicare l'indirizzo di casa e del luogo di lavoro oppure luoghi che visiti spesso. Scegliendo le posizioni, puoi poi utilizzare i pulsanti Vai a casa e Vai al lavoro nel Menu principale.
- **Destinazioni recenti**: fai clic su questo pulsante per selezionare la destinazione da un elenco di luoghi recentemente usati come destinazioni. Sono incluse anche le soste.
- Contatti: seleziona questo pulsante per selezionare un contatto dal tuo elenco di contatti.
- **Foto**: seleziona questo pulsante per aprire l'album fotografico del telefono. Seleziona una foto georeferenziata e <u>pianifica un percorso</u> verso la posizione in cui è stata scattata la foto.

**Tip**: A photo that is geotagged has the location that the photo was taken stored in the photo file. You can switch on geotagging of photos in your phone's settings. Planning a route to a geo-tagged photo is not available when connected to the car's touchscreen

 Posizioni contrassegnate: le tue posizioni contrassegnate vengono memorizzate qui. Puoi modificare una posizione contrassegnata e salvarla in Le mie posizioni.

Puoi aggiungere una posizione in Le mie posizioni direttamente in Le mie posizioni, selezionando una posizione dalla mappa, cercando una posizione o <u>contrassegnando una posizione</u>.

La posizione casa e quelle aggiunte verranno visualizzate in un elenco in Le mie posizioni e contrassegnate da un indicatore sulla mappa.

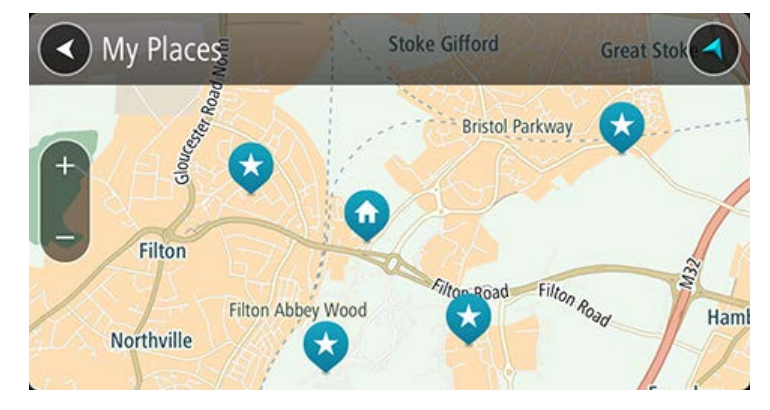

Impostazione della posizione della casa o del luogo di lavoro

Imposta la posizione della casa o del luogo di lavoro nel seguente modo:

- 1. Nel menu principale seleziona Le mie posizioni.
- 2. Seleziona Casa o Lavoro.
**Suggerimento**: per impostare la posizione della casa, puoi anche selezionare **Aggiungi Casa** dal menu principale.

- 3. Per selezionare una nuova posizione casa o lavoro, procedi come segue:
  - Ingrandisci la posizione della mappa che desideri selezionare. Premi per selezionare la posizione, quindi fai clic sul simbolo della posizione casa.

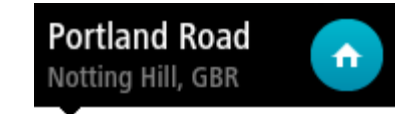

Seleziona il pulsante **Cerca** ed effettua la ricerca di una posizione. Seleziona una posizione da impostare come casa o lavoro e seleziona **Imposta**.

## Modifica della posizione della casa o del luogo di lavoro

Puoi modificare la posizione della casa o del luogo di lavoro nel seguente modo:

- 1. Nel menu principale seleziona Le mie posizioni.
- 2. Seleziona Casa o Lavoro.

La posizione viene visualizzata sulla mappa con un menu a comparsa.

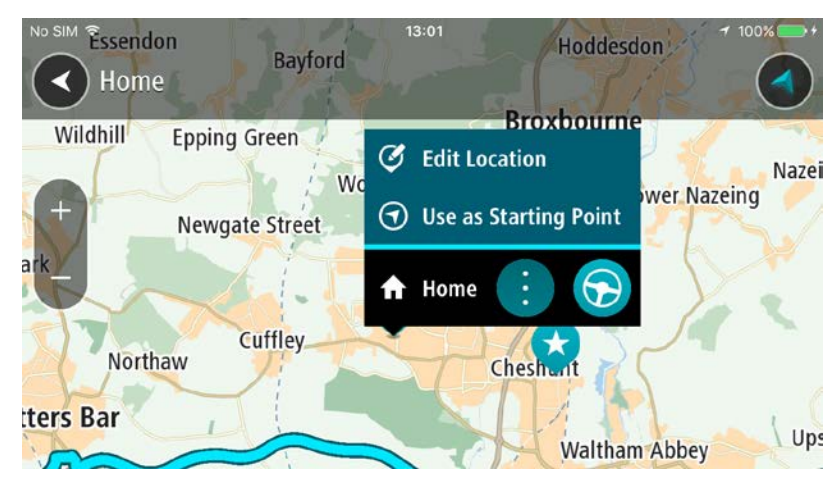

- 3. Seleziona Modifica posizione.
- 4. Per selezionare una nuova posizione casa, effettua una delle operazioni indicate di seguito.
  - Ingrandisci la posizione della mappa che desideri selezionare. Tieni premuto per selezionare la posizione, quindi fai clic sul simbolo della posizione casa.
  - Seleziona il pulsante Cerca ed effettua la ricerca di una posizione. Seleziona una posizione da impostare come casa e seleziona Imposta.

## I tuoi contatti in Le mie posizioni

I contatti nell'app dei contatti del tuo telefono vengono visualizzati nell'elenco Contatti in Le mie posizioni. Seleziona un contatto per visualizzare sulla mappa la relativa posizione e pianifica un percorso verso tale posizione.

Puoi aggiungere contatti all'elenco dei tuoi contatti utilizzando solo l'app dei contatti del tuo telefono.

**Note**: When you use TomTom In-Dash app for the first time, or when you change maps, there may be a short delay while the app finds all your contacts that have full addresses. The time taken depends on the number of contacts in your contacts app.

**Note**: You can only plan a route to a contact that has a full address which can be found on the current map. The address must have a house number, a street, and a city.

Aggiunta di una posizione all'elenco Le mie posizioni

- 1. Nel menu principale seleziona **Le mie posizioni**.
- 2. Seleziona Aggiungi un nuovo luogo.
- 3. Per selezionare una posizione, effettua una delle operazioni indicate di seguito.
  - Ingrandisci la posizione della mappa che desideri selezionare. Tieni premuto per selezionare la posizione, quindi fai clic sul simbolo di aggiunta posizione.
  - Cerca una posizione. Fai clic su Mostra su mappa, quindi seleziona il simbolo di aggiunta posizione.

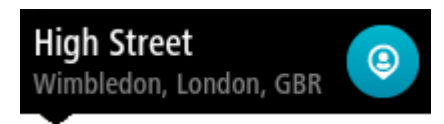

Il nome della posizione verrà visualizzato nella schermata di modifica.

- 4. Modifica il nome della posizione per riconoscerlo facilmente.
- 5. Seleziona Fatto per salvare la posizione nell'elenco Le mie posizioni.

Aggiungi una posizione a Le mie posizioni dalla mappa

- 1. Sposta la mappa e ingrandisci la visualizzazione finché non visualizzi la destinazione che desideri raggiungere.
- 2. Tieni premuto per effettuare la selezione.
- 3. Seleziona il pulsante del menu a comparsa.
- 4. Seleziona Aggiungi a Le mie posizioni.

Il nome della posizione viene visualizzato nella schermata di modifica.

- 5. Modifica il nome della posizione per riconoscerlo facilmente.
- Seleziona Fatto per salvare la posizione nell'elenco Le mie posizioni.
  La posizione aggiunta viene visualizzata con un contrassegno sulla mappa.

## Aggiunta di una posizione a Le mie posizioni tramite ricerca

- 1. Cerca una posizione.
- 2. Seleziona la posizione e fai clic su Mostra su mappa.
- 3. Una volta indicata la posizione sulla visualizzazione mappa, seleziona il pulsante del menu a comparsa.

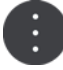

- Seleziona Aggiungi a Le mie posizioni.
  Il nome della posizione verrà visualizzato nella schermata di modifica.
- 5. Modifica il nome della posizione per riconoscerlo facilmente.

6. Seleziona Fatto per salvare la posizione nell'elenco Le mie posizioni.

## Aggiunta di una posizione a Le mie posizioni tramite contrassegno

Per contrassegnare la posizione corrente e salvarla, procedi come segue:

- 1. Assicurati che la tua posizione corrente sia la posizione che intendi contrassegnare.
- 2. Seleziona il simbolo della posizione corrente o il pannello della velocità nella vista di navigazione per aprire il <u>menu rapido</u>.
- 3. Seleziona Contrassegna posizione.
- 4. Una volta contrassegnata, la posizione viene salvata in Le mie posizioni nell'elenco Posizioni contrassegnate.

Per salvare definitivamente una posizione contrassegnata, aggiungila in Le mie posizioni come segue:

- 1. Nel menu principale seleziona Le mie posizioni.
- Seleziona Posizioni contrassegnate e scegli la tua posizione dall'elenco. La posizione contrassegnata viene mostrata sulla mappa.
- 3. Tieni premuto per effettuare la selezione.
- 4. Seleziona il pulsante del menu a comparsa.
- 5. Seleziona Aggiungi a Le mie posizioni.

Il nome della posizione viene visualizzato nella schermata di modifica.

- 6. Modifica il nome della posizione per riconoscerlo facilmente.
- Seleziona Fatto per salvare la posizione nell'elenco Le mie posizioni. La posizione aggiunta viene visualizzata con un contrassegno sulla mappa.

## Eliminazione di una destinazione recente dall'elenco Le mie posizioni

- 1. Nel menu principale seleziona Le mie posizioni.
- 2. Seleziona **Destinazioni recenti**.
- 3. Seleziona Modifica elenco.
- 4. Seleziona le destinazioni da eliminare.
- 5. Seleziona Elimina.

Eliminazione di una posizione dall'elenco Le mie posizioni

- 1. Nel menu principale seleziona **Le mie posizioni**.
- 2. Seleziona Modifica elenco.
- 3. Selezionare i percorsi da eliminare.
- 4. Seleziona Elimina.

## Impostazioni

Note: This feature is not visible when the app is mirrored to your car's touchscreen.

## Aspetto

Seleziona Impostazioni nel menu principale, quindi fai clic su Aspetto.

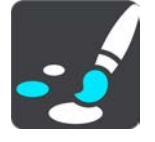

In questa schermata puoi modificare le seguenti impostazioni:

## Display

Seleziona Display per modificare l'aspetto del display.

## Barra del percorso

Seleziona Barra del percorso per modificare le informazioni visualizzate sulla barra del percorso.

## Vista di navigazione

Seleziona Vista di navigazione per modificare le informazioni visualizzate nella vista di navigazione.

## Passa automaticamente a visualizzazione mappa

Per impostazione predefinita è attivata la modifica automatica delle visualizzazioni. Il TomTom In-Dash app mostra ad esempio la visualizzazione mappa quando viene suggerito un percorso alternativo, mentre il TomTom In-Dash app passa alla vista di navigazione quando inizi a guidare e accelerare. Seleziona questa impostazione se desideri disattivare l'alternanza automatica tra la vista di navigazione e la visualizzazione mappa.

## Mostra le anteprime delle uscite autostradali

Seleziona questa impostazione per controllare l'anteprima a schermo intero in prossimità di uscite autostradali.

## Display

In **Display** puoi modificare le seguenti impostazioni:

## Mostra barra di stato nella visualizzazione mappa

Seleziona questa impostazione per mostrare la barra di stato del navigatore nella Visualizzazione mappa e nella Vista di navigazione.

## Passa alla visione notturna quando è buio

Seleziona questa impostazione per passare automaticamente il TomTom In-Dash app alla visione notturna quando si fa buio.

## Barra del percorso

Nella Barra del percorso è possibile modificare le seguenti impostazioni:

**Suggerimento**: per informazioni sulla posizione dei vari pannelli all'interno della vista di navigazione o della visualizzazione mappa, vedi Contenuti dello schermo.

Seleziona **Informazioni di attivo** per modificare le informazioni mostrate nel pannello delle informazioni di arrivo:

- Mostra distanza rimanente
  Seleziona questa impostazione per mostrare la distanza rimanente da percorrere.
- Mostra tempo rimanente
  Seleziona questa impostazione per mostrare il tempo di percorrenza rimanente.
  Passa automaticamente da distanza a tempo
  - Seleziona questa impostazione per passare continuamente tra la distanza e il tempo rimanente.
- Mostra le informazioni di arrivo per

Seleziona questa impostazione per mostrare l'orario di arrivo per la destinazione finale o la sosta successiva.

Seleziona **Informazioni percorso** per scegliere i PDI e le informazioni del percorso da visualizzare sulla barra del percorso.

## Vista di navigazione

Nella Vista di navigazione è possibile modificare questa impostazione:

Stile della vista di navigazione

Seleziona questa impostazione per scegliere la versione 3D o 2D della vista di navigazione. Sia la vista di navigazione in 2D sia quella in 3D si spostano nella tua direzione di viaggio.

## Voci

Seleziona Impostazioni nel menu principale, quindi fai clic su Voci.

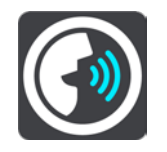

Scelta di una voce

Seleziona **Scegli una voce** per modificare la voce che pronuncia le indicazioni vocali e altre istruzioni sul percorso.

È disponibile un'ampia gamma di voci. Puoi utilizzare voci sintetizzate in grado di leggere i nomi delle vie e altre informazioni direttamente dalla mappa e voci registrate da attori.

Note: Computer voices are not available in all languages.

If you need a computer voice and your language is unavailable, then you are asked to choose from a list of installed computer voices available for the country you are in.

## Volume voce

Utilizza il cursore del volume per impostare il volume voce come percentuale del volume della musica del telefono.

#### Impostazioni istruzioni

#### Leggi ad alta voce le istruzioni in anticipo

Ad esempio, se attivi questa impostazione potresti sentire istruzioni in anticipo come "Tra 2 km, prendere l'uscita a destra" o "Più avanti, svoltare a sinistra".

**Nota**: se è selezionata una voce registrata viene visualizzata solo questa impostazione, perché le voci registrate non possono leggere i numeri delle strade, i segnali stradali e così via.

## Leggi ad alta voce i numeri della strada

Utilizza questa impostazione per decidere se richiedere o meno la lettura ad alta voce dei numeri delle strade nell'ambito delle istruzioni di navigazione. Se i numeri delle strade vengono letti ad alta voce, puoi sentire ad esempio "Svolta a sinistra sulla A100".

## Leggi ad alta voce le informazioni sui segnali stradali

 Utilizza questa impostazione per decidere se richiedere o meno la lettura ad alta voce delle informazioni sui segnali stradali nell'ambito delle istruzioni di navigazione, ad esempio "Svolta a sinistra sulla A302 Bridge Street verso Islington".

## Leggi ad alta voce nomi vie

Utilizza questa impostazione per decidere se richiedere o meno la lettura ad alta voce dei nomi delle vie nell'ambito delle istruzioni di navigazione. Quando i nomi delle vie vengono letti ad alta voce, puoi sentire ad esempio "Svolta a sinistra su Graham Road verso Hackney".

## Leggi ad alta voce nomi vie straniere

Utilizza questa impostazione per decidere se richiedere o meno la lettura ad alta voce dei nomi di vie straniere nell'ambito delle istruzioni di navigazione, ad esempio "Svolta a destra su Champs Élysées". Ad esempio, la voce sintetizzata per l'inglese è in grado di leggere e pronunciare i nomi delle vie francesi, ma la pronuncia potrebbe non essere del tutto corretta.

## Mappe

Seleziona Impostazioni nel menu principale, quindi fai clic su Mappe.

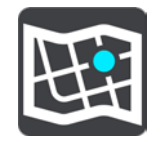

#### Modifica della mappa

Seleziona una mappa dall'elenco di mappe che hai scaricato sul tuo dispositivo. La visualizzazione mappa viene mostrata con la mappa.

**Nota**: anche se il dispositivo consente di memorizzare più mappe, è possibile utilizzare solo una mappa alla volta per la pianificazione e la navigazione.

#### Download di una mappa

Seleziona **Scarica una mappa** per mostrare l'elenco delle mappe disponibili. Seleziona una mappa, quindi seleziona **Download** per scaricare la mappa.

**Suggerimento**: alcune mappe sono molto grandi. Se non hai molto spazio sul dispositivo, scegli una mappa che copra solo l'area che ti interessa.

**Importante**: il download di una mappa può richiedere molto tempo dato che si tratta di un file di grandi dimensioni. Per evitare tariffe elevate per il traffico dati, ti consigliamo di eseguire il download di una mappa utilizzando una connessione Wi-Fi. Una volta avviato il download, è necessario scaricare la mappa completa prima di utilizzare TomTom In-Dash app.

Quando il download è completato, seleziona **OK** per utilizzare l'app . La visualizzazione mappa viene mostrata con la mappa.

#### Eliminazione di una mappa

Per eliminare una mappa, seleziona **Modifica elenco**. Seleziona la mappa che desideri eliminare, quindi seleziona **Elimina**.

#### Pianificazione dei percorsi

Seleziona Impostazioni dal menu principale, quindi fai clic su Pianificazione percorsi.

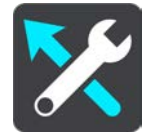

#### Suggerisci destinazioni

Quando non sono pianificati percorsi, il dispositivo riconosce le tue abitudini di guida quotidiane per raggiungere le destinazioni salvate e prevede la tua destinazione quando avvii il dispositivo dalla modalità di sospensione, ad esempio quando vai al lavoro al mattino.

Attiva questa funzione per ricevere destinazioni suggerite o disattivala se non desideri riceverle.

Nota: per visualizzare questa funzione, devi attivare l'opzione Salva la cronologia dei viaggi sul dispositivo per utilizzare le funzioni opzionali in <u>Impostazioni</u> > Sistema > Informazioni personali e privacy.

#### Quando è disponibile un percorso più veloce

Se viene trovato un percorso più rapido mentre sei alla guida, TomTom Traffic può ricalcolare il viaggio per includere tale percorso. Scegli una delle seguenti opzioni:

- Prendi sempre il percorso più veloce: verrà scelto per te sempre il percorso più veloce.
- Chiedimi di scegliere: ti verrà chiesto se desideri prendere il percorso più veloce. Puoi selezionare manualmente il percorso più veloce oppure puoi selezionare il percorso sterzando verso di esso.
- Non chiedere: il dispositivo non cercherà un percorso più veloce.

#### Usa sempre questo tipo di percorso

Puoi scegliere i seguenti tipi di percorso:

- Percorso più veloce il percorso di durata inferiore.
- Percorso più breve la distanza più breve tra le posizioni impostate. Questo può non essere il più veloce, specialmente se il percorso più breve passa attraverso un centro urbano.

- Percorso più ecologico il percorso più efficiente dal punto di vista dei consumi per il tuo viaggio.
- **Percorso tortuoso**: il percorso con il maggior numero di svolte.

Nota: Percorso tortuoso non è disponibile su alcuni dispositivi o app TomTom.

- **Evita autostrade**: questo tipo di percorso evita tutte le autostrade.
- Percorso a piedi un percorso progettato per un viaggio a piedi.
- Percorso per bicicletta un percorso progettato per un viaggio in bicicletta.

**Nota**: se scegli **percorso a piedi** o **percorso per bicicletta** qui, il "Percorso più veloce" verrà pianificato automaticamente, quando l'app è in esecuzione sul touchscreen dell'auto.

## Evita su ogni percorso

Puoi scegliere di evitare traghetti e treni navetta per auto, strade a pedaggio, corsie riservate al carpooling e strade non asfaltate. Consente di impostare il modo in cui TomTom In-Dash app gestisce ognuna di queste opzioni quando il dispositivo calcola il percorso.

Le corsie riservate al carpooling sono dette anche corsie HOV (High Occupancy Vehicle) e non sono presenti in tutti i Paesi. Per viaggiare su corsie di questo tipo, potrebbe essere necessario avere a bordo almeno un passeggero oppure utilizzare un'auto alimentata con carburante ecocompatibile.

## Suoni e avvisi

Seleziona Impostazioni nel menu principale, quindi fai clic su Suoni e avvisi.

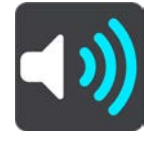

In questa schermata puoi modificare le impostazioni relative ai suoni e agli avvisi.

Tipo di avviso

Puoi scegliere la modalità di ricezione degli avvisi:

Leggi ad alta voce avvisi

Ricevi avvisi acustici e suoni di avviso.

- Suoni di avviso
  Ricevi solo i suoni di avviso.
- Solo visivo

Non viene fornito alcun suono di avviso.

## Avvisi tutor e autovelox

**Important**: The Speed Cameras service isn't available in all countries. For example, in France, TomTom offers a Danger Zone service instead and in Switzerland, no speed camera services are permitted at all. In Germany, you are responsible for switching the Speed Cameras service on or off. The issue of the legality of using speed camera services in Germany and other EU countries is not unique. You therefore use this service at your own risk. TomTom accepts no liability arising from the use of this service.

Puoi impostare la modalità di ricezione degli avvisi per i vari tipi di tutor e autovelox. Puoi scegliere se essere sempre avvisato, solo se stai superando il limite di velocità o di non essere mai avvisato.

## Avvisi di sicurezza

Puoi impostare la modalità di segnalazione per i vari tipi di zone di pericolo e di pericoli per la sicurezza. Puoi scegliere se essere sempre avvisato, solo se stai superando il limite di velocità o di non essere mai avvisato.

In caso di eccesso di velocità

Puoi scegliere di essere avvisato se superi il limite di velocità di oltre 5 km/h (3 miglia/all'ora).

## Ingorghi di traffico

Gli avvisi sugli ingorghi dovuti al traffico nella barra del percorso sono inclusi in TomTom Traffic. Puoi scegliere di non essere mai avvisato oppure di ricevere un avviso se ti avvicini troppo rapidamente a un ingorgo.

## Unità

Seleziona Impostazioni nel Menu principale, quindi seleziona Unità.

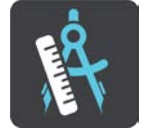

In questa schermata puoi modificare le seguenti impostazioni:

distanza

Seleziona questa impostazione per scegliere le unità utilizzate sul dispositivo per funzioni come la pianificazione del percorso. Se desideri che le unità siano impostate come quelle nella posizione corrente, seleziona **Automatico**.

## Esegui in background

TomTom In-Dash app può essere eseguita in background affinché tu possa utilizzare altre app, ad esempio l'app del telefono. Se stai utilizzando un percorso pianificato, continuerai a ricevere istruzioni audio, suoni e avvisi.

Seleziona Impostazioni nel menu principale, quindi seleziona Esegui in background.

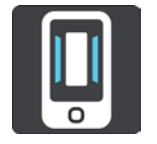

Seleziona Esegui app in background per consentire l'esecuzione dell'app in background.

Quando l'app è in background ma è inattiva, il navigatore chiude l'app.

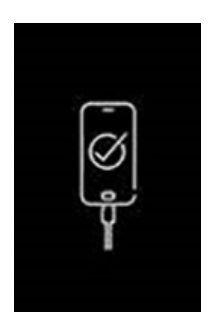

**Nota**: ciò non è applicabile quando l'app viene eseguita in modalità mirroring sul touchscreen dell'auto. Quando il dispositivo è connesso all'auto, lo schermo sarà nero con questo logo visualizzato su di esso.

## **Risparmio energetico**

Seleziona Impostazioni nel Menu principale, quindi seleziona Risparmio energetico.

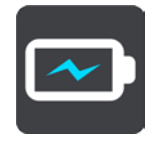

TomTom In-Dash app è dotato di una modalità normale e di due modalità di risparmio energetico. Utilizzando una modalità di risparmio energetico puoi aumentare la durata della batteria del tuo dispositivo mobile.

Nessuna - La mappa 3D visualizza tutti i dettagli mappa.

Base - La mappa 3D mostra meno dettagli.

Extra - La mappa 3D mostra meno dettagli e la vista di navigazione risulta meno omogenea.

## Sistema

Seleziona Impostazioni nel menu principale, quindi fai clic su Sistema.

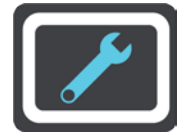

In questa schermata puoi visualizzare le seguenti impostazioni:

Info

Anziché un'impostazione, si tratta di una schermata contenente informazioni sul TomTom In-Dash app. É possibile che ti venga richiesto di accedere a questa schermata durante una chiamata all'assistenza clienti TomTom.

Le informazioni su questa schermata includono la versione dell'app, la versione mappa della mappa corrente, l'ID dell'app, il copyright, le licenze e le certificazioni.

## Informazioni personali

**Invia la tua posizione per ricevere servizi**: seleziona questa impostazione per inviare informazioni su di te e sul tuo dispositivo a TomTom. Non puoi utilizzare i servizi TomTom se non consenti l'invio delle informazioni a TomTom.

**Aiutaci a migliorare**: seleziona questa impostazione per inviare informazioni su di te e sull'utilizzo del tuo TomTom In-Dash app. TomTom utilizza queste informazioni per migliorare l'app, l'esperienza utente e i nostri servizi. Seleziona **Ulteriori informazioni** per saperne di più sull'invio della tua posizione e delle tue informazioni a TomTom.

## Assistenza

Seleziona Assistenza nel Menu principale.

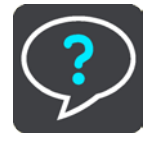

Note: This feature is not visible when the app is mirrored to your car's touchscreen.

In questa schermata, puoi visualizzare le seguenti informazioni per l'utilizzo del tuo TomTom In-Dash app:

## Riproduci panoramica

Seleziona questa opzione per guardare il tutorial. Il tutorial è di breve durata e include informazioni di base per iniziare a utilizzare la nuova app.

## Guida di riferimento

Questa opzione apre un collegamento Internet a una pagina Web in cui puoi trovare il Manuale dell'utente per la tua app.

## Cerca nelle FAQ

Questa opzione apre un collegamento Internet a una pagina Web in cui puoi trovare le FAQ relative alla tua app e ad altri prodotti e servizi TomTom.

## Cerca nel Forum

Questa opzione apre un collegamento Internet a una pagina Web in cui puoi leggere i feedback di altri utenti dell'app e fare domande relative all'app.

## Contatta l'assistenza clienti

Questa opzione crea un'e-mail nella tua app e-mail per poter fare domande o fornire suggerimenti sull'app a TomTom. L'e-mail include un file di testo in allegato che contiene informazioni sul tuo dispositivo e sulla versione dell'app che stai utilizzando. Inserisci la tua domanda per l'assistenza clienti TomTom e invia l'e-mail.

Info

Vedi <u>Sistema</u>.

## **Certificazione del prodotto**

Individuazione delle informazioni sulla certificazione del prodotto per l'app

Per trovare informazioni sulla certificazione del prodotto per il tuo TomTom In-Dash app, procedi come segue sull'app:

- 1. Seleziona Assistenza nel Menu principale.
- 2. Seleziona Info.
- 3. Seleziona Certificazioni.

Vengono visualizzate le informazioni di certificazione del prodotto specifiche del Paese per l'app.

# Appendice

## Avvisi e avvertenze importanti per la sicurezza

## Avvisi e avvertenze importanti per la sicurezza

## Global Positioning System (GPS) e sistema satellitare globale di navigazione (GLONASS)

Il Global Positioning System (GPS) e il sistema satellitare globale di navigazione (GLONASS) si basano sulla ricezione satellitare e forniscono informazioni sull'ora e sulla posizione in tutto il mondo. Il sistema GPS è controllato esclusivamente dal governo degli Stati Uniti, unico responsabile della disponibilità e dell'accuratezza dello stesso. Il sistema GLONASS è controllato esclusivamente dal governo degli della disponibilità e dell'accuratezza dello stesso. Il sistema GLONASS è controllato esclusivamente dal governo della Russia, unico responsabile della disponibilità e dell'accuratezza dello stesso. Le modifiche apportate alla disponibilità e all'accuratezza del GPS/GLONASS o alcune condizioni ambientali possono influire sul funzionamento del dispositivo. TomTom non si assume alcuna responsabilità in merito alla disponibilità e all'accuratezza del GPS o del GLONASS.

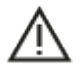

#### Messaggi di sicurezza

## Important! Read before use!

Death or serious injury could result from failure or partial failure to follow these warnings and instructions.

#### Avviso per veicoli commerciali/di grandi dimensioni

I dispositivi senza una mappa per camion installata non forniranno percorsi adatti a veicoli commerciali/di grandi dimensioni. Se il tuo veicolo è soggetto a limitazioni di peso, dimensione, velocità, percorso o ad altre restrizioni su una strada pubblica, devi utilizzare un dispositivo dotato di una mappa per camion installata. Le caratteristiche del veicolo devono essere inserite in maniera accurata sul dispositivo. Utilizza questo dispositivo solo come ausilio alla navigazione. Non seguire le istruzioni di navigazione che possono mettere te o altri automobilisti in pericolo. TomTom declina ogni responsabilità per eventuali danni causati dalla mancata osservanza di questo avviso.

#### Utilizzare con cautela

È responsabilità dell'utente esercitare il proprio giudizio e prestare attenzione durante l'utilizzo di questa app di navigazione. Per evitare distrazioni, non interagire con l'app di navigazione durante la guida. Riduci al minimo il tempo trascorso a guardare lo schermo che visualizza l'app di navigazione durante la guida. In qualità di utente, sei responsabile del rispetto delle normative che limitano o vietano l'uso di telefoni cellulari o altri dispositivi elettronici (ad esempio, il requisito di utilizzare le opzioni vivavoce per effettuare chiamate durante la guida). **Rispetta sempre le leggi e i segnali stradali applicabili**, in particolare quelli relativi alle dimensioni dei veicoli, al peso e al tipo di carico. TomTom non garantisce il funzionamento privo di errori di questa app di navigazione né la precisione dei percorsi suggeriti forniti e non è responsabile di eventuali multe derivanti dal mancato rispetto delle normative e disposizioni applicabili.

#### Questo documento

Nella preparazione di questo documento è stata posta estrema attenzione. A causa del continuo sviluppo dei prodotti, alcune informazioni potrebbero non essere del tutto aggiornate. Le informazioni sono soggette a modifica senza preavviso. TomTom non si assume alcuna responsabilità in merito a errori tecnici, editoriali od omissioni ivi contenute, né per danni incidentali o conseguenti derivanti dal contenuto o dall'uso di questo documento. Questo documento non può essere copiato senza il previo consenso scritto di TomTom N. V.

# **Avvisi sul copyright**

© 2015 - 2018 TomTom. All rights reserved. TomTom and the "two hands" logo are registered trademarks of TomTom N.V. or one of its subsidiaries.

The software included in this product contains copyrighted software that is licensed under the GPL. A copy of that licence can be viewed in the Licence section. You can obtain the complete corresponding source code from us for a period of three years after our last shipment of this product. For more information, visit <u>tomtom.com/gpl</u> or contact your local TomTom customer support team at <u>tomtom.com/support</u>. Upon request, we will send you a CD with the corresponding source code.

Wi-Fi® è un marchio registrato di Wi-Fi Alliance®.

iPhone è un marchio di Apple Inc., registrato negli Stati Uniti e in altri Paesi. App Store è un marchio di servizio di Apple Inc., registrato negli Stati Uniti e in altri Paesi.

The *Bluetooth*® word mark is a registered trademark owned by Bluetooth, Inc.